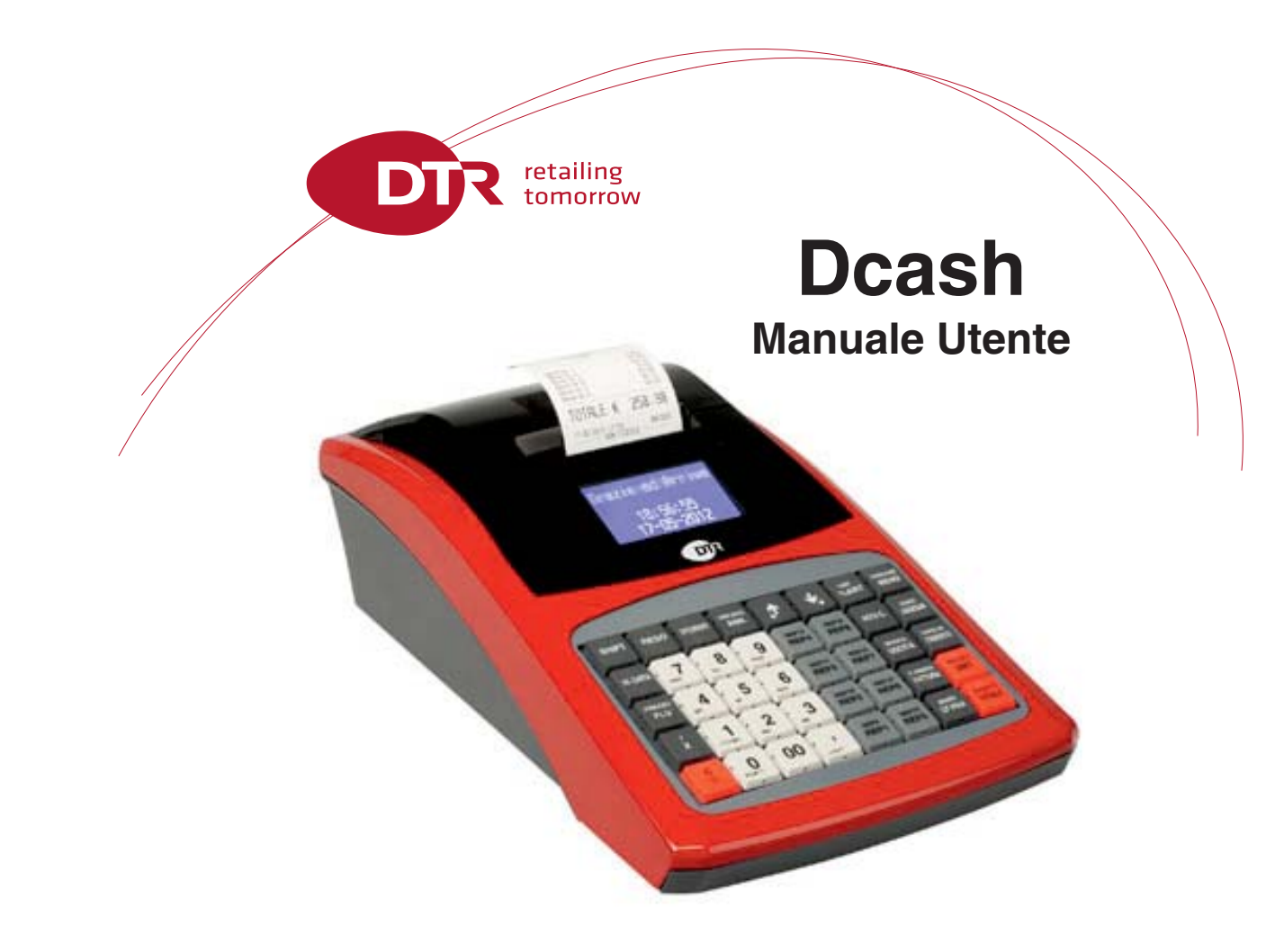

## Registratore di cassa Dcash

**Manuale Utente** 

Copyright © 2013 by DTR-Italia S.r.l. Tutti i diritti riservati. I requisiti qualitativi di questo prodotto sono attestati dall'apposizione della marcatura CE.

### Requisiti di sicurezza per le persone

- Prima di collegare la macchina alla presa di rete assicurarsi che sia provvista di una buona MESSA A TERRA eseguita secondo le norme di sicurezza vigenti.
- Collegare la macchina ad una presa di rete posta in prossimità dell'apparecchiatura e facilmente accessibile. La spina di alimentazione deve rimanere accessibile dopo l'installazione della macchina.
- Controllare periodicamente il cavo di alimentazione elettrica e sostituirlo con un tipo equivalente ed approvato da DTR-Italia, qualora risulti danneggiato.
- Non utilizzare la macchina sopra o in prossimità di fonti di calore o vicino all'acqua.
- Effettuare regolarmente la pulizia della macchina avendo cura di scollegarla dalla presa di rete.
- La pulizia deve essere eseguita servendosi di un panno morbido, di un detergente neutro e di un pennello morbido. Non usare solventi, benzina, alcool o detersivi contenenti abrasivi e acidi (in particolare, sulle superfici trasparenti).

- Utilizzare esclusivamente gli alimentatori forniti da DTR-Italia con il registratore di cassa. Per maggiori informazioni rivolgersi al CENTRO DI ASSISTENZA AUTORIZ-ZATO.

L'USO DI ALIMENTATORI NON PROGETTATI PER QUESTO REGISTRATORE DI CASSA PUÒ CREARE PROBLEMI E CAUSARE DANNI ALL'OPERATORE.

#### Requisiti per la funzionalità della macchina

- Utilizzare esclusivamente, pena la decadenza della garanzia, gli accessori aggiuntivi (cassetto rendiresto, ecc.) previsti da DTR-Italia. Per maggiori informazioni rivolgersi al CENTRO DI ASSISTENZA AUTORIZ-ZATO.
- Impiegare esclusivamente le parti di ricambio prescritte da DTR-Italia.

### Introduzione

Il misuratore fiscale descritto in questo manuale consente la registrazione ai fini fiscali dei dati di vendita e permette di ampliare le potenzialità gestionali di ogni esercizio commerciale.

Consultando il manuale potrete eseguire rapidamente tutte le operazioni quotidiane e troverete anche importanti indicazioni sulle funzionalità programmabili e sulle opzioni operative incorporate nel vostro registratore di cassa.

Per approfondimenti potete contattare il vostro CENTRO DI ASSISTENZA AUTORIZZATO.

### Indice del contenuto

| 1. | Inst | allazione                                                                   |
|----|------|-----------------------------------------------------------------------------|
|    | 1.1  | Disimballaggio                                                              |
|    | 1.2  | Alimentazione elettrica, accensione e verifica del funzionamento meccanico4 |
|    | 1.3  | Operazioni con la batteria ausiliaria (opzionale) 5                         |
|    | 1.4  | Inserimento del rotolo di carta6                                            |
|    | 1.5  | Operazioni di servizio8                                                     |
|    | 1.6  | Fiscalizzazione9                                                            |
|    | 1.7  | Libretto fiscale                                                            |
| 2. | Des  | crizione funzionale 13                                                      |
|    | 2.1  | Tastiera                                                                    |
|    | 2.2  | Giornale di fondo elettronico (DGFE)21                                      |
|    | 2.3  | Display                                                                     |
|    | 2.4  | Assetti operativi24                                                         |
|    | 2.5  | Esempio di scontrino                                                        |
| 3. | Pro  | grammazioni 29                                                              |
|    | 3.1  | Premessa                                                                    |
|    | 3.2  | Programmazioni RISERVATE                                                    |
|    | 3.3  | Impostazioni generali                                                       |
|    | 3.4  | Gestione reparti                                                            |

| 3.5 PLU 6 <sup>-</sup>                                | 1 |
|-------------------------------------------------------|---|
| 3.6 Sconti/maggiorazioni 66                           | 6 |
| 3.7 Gestione operatori 68                             | 8 |
| 3.8 Cambio valuta                                     | 1 |
| 3.9 Macro 73                                          | 3 |
| 3.10Giornale di fondo elettronico 77                  | 7 |
| 3.11Collegamenti                                      | 8 |
|                                                       |   |
| Operazioni di vendita 85                              | 5 |
| 4.1 Esempi di vendita su reparto 85                   | 5 |
| 4.2 Esempi di vendita PLU 89                          | Э |
| 4.3 Rettifica / Storno                                | 1 |
| 4.4 Annullo scontrino 92                              | 2 |
| 4.5 Reso / Nota di credito 98                         | 5 |
| 4.6 Chiusura scontrino con diverse modalità di paga-  |   |
| mento                                                 | 9 |
| 4.7 Chiusura scontrino con cambio di valuta 100       | С |
| 4.8 Integrazione scontrino ("Scontrino parlante") 102 | 2 |
| 4.9 Emissione fattura 103                             | 3 |
| 4.10Entrate/Uscite di cassa 105                       | 5 |
| 4.11 Recupero credito 107                             | 7 |
| 4.12Verifica degli scontrini 108                      | 8 |
|                                                       |   |

4.

| 5. Chiusure / Azzeramenti111                  |
|-----------------------------------------------|
| 5.1 Informazioni generali                     |
| 5.2 Chiusura fiscale112                       |
| 5.3 Azzeramenti periodic114                   |
| 6. Rapporti gestionali119                     |
| 6.1 Informazioni generali                     |
| 6.2 Lettura del giornale elettronico da PC131 |
| A. Errori operativi137                        |
| B. Caratteristiche tecniche155                |
| B.1 Caratteristiche fisiche155                |
| B.2 Caratteristiche generali156               |
| B.3 Caratteristiche operative                 |

viii Manuale Utente

# Installazione

1.1 Disimballaggio

- 1.2 Alimentazione elettrica
- 1.3 Operazioni con la batteria ausiliaria
- 1.4 Inserimento rotolo di carta
- 1.5 Operazioni di servizio
- 1.6 Fiscalizzazione
- 1.7 Libretto fiscale

## 1. Installazione

### 1.1. Disimballaggio

PARTI

Controllare che l'imballaggio contenga tutte le parti sottoelencate.

Verificare l'integrità dei componenti (in particolare i connettori elettrici). In caso di dubbi, richiedere l'intervento di un tecnico qualificato.

DESCRIZIONE

**REGISTRATORE DI** 

CASSA

### SI RACCOMANDA DI POSIZIONARE LA MAC-CHINA LONTANO DA FONTI DI CALORE O DA POSSIBILI SPRUZZI D'ACQUA.

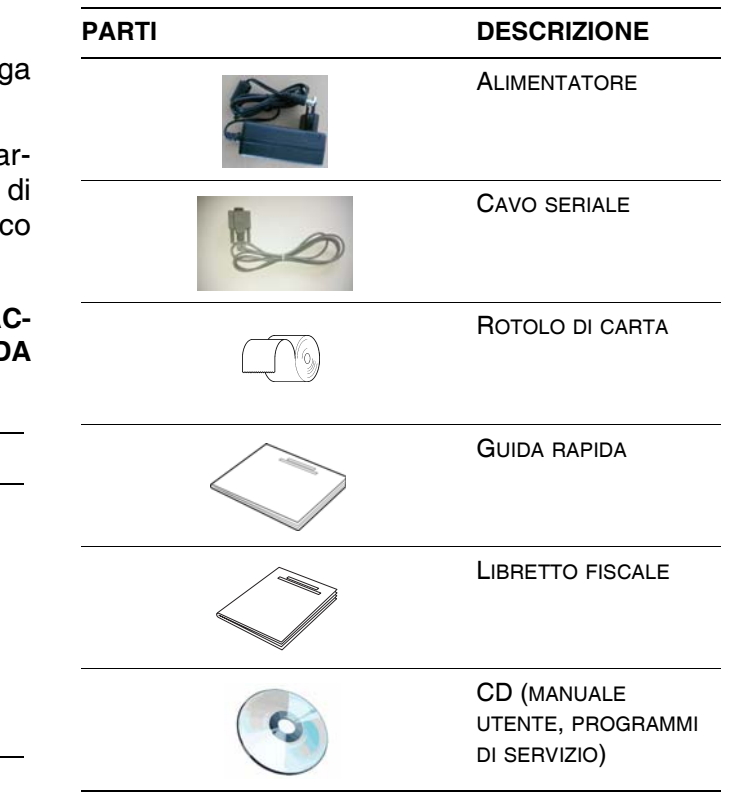

| PARTI | DESCRIZIONE                           |
|-------|---------------------------------------|
| A     | VETRINI COPRI-TASTO                   |
|       | DICHIARAZIONE DI<br>MESSA IN SERVIZIO |
|       | AUTOCERTIFICAZIONE                    |

## 1.2. Alimentazione elettrica, accensione e verifica del funzionamento meccanico

Prima di impiegare la macchina accertarsi che tutti gli apparati di tipo meccanico operino correttamente.

- 1. Collegare l'alimentatore esterno al connettore posto sul retro del registratore di cassa.
- 2. Collegare il cavo di alimentazione elettrica ad una presa di rete a 230 Vca vicina e facilmente accessibile. Portare l'interruttore di accensione in posizione ON.

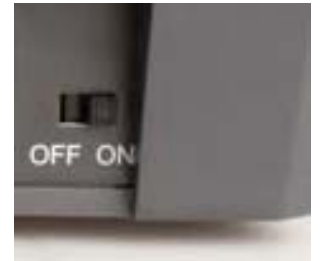

LA PRESA DI RETE DEVE ESSERE PROVVISTA DI UNA CORRETTA "MESSA A TERRA" ESE-GUITA SECONDO LE NORME DI SICUREZZA VIGENTI. LA SPINA DI ALIMENTAZIONE DEVE

### RIMANERE ACCESSIBILE DOPO L'INSTALLA-ZIONE DELLA MACCHINA.

- **3.** Verificare la presenza del rotolo di carta; per inserire il rotolo vedere paragrafo 1.4.
- 4. Mediante il tasto c accendere il registratore di cassa.
- **5.** Mediante il tasto ACCARTA effettuare alcuni avanzamenti della carta, verificando il corretto funzionamento.

## 1.3. Operazioni con la batteria ausiliaria (opzionale)

Se il registratore di cassa è scollegato dall'alimentazione di rete, la tensione è fornita dalla **batteria ausiliaria interna (opzionale)**. In questo caso la velocità di stampa dipende dal livello di carica della batteria ed è opportunamente autoregolata.

Quando la batteria è quasi totalmente scarica appare un'indicazione sul display, accompagnata da una segnalazione acustica: l'autonomia rimanente della batteria è sufficiente per stampare circa **120 scontrini**. Quando la batteria è totalmente scarica, il registratore di cassa emette una serie di beep ravvicinati dopodiché si spegne automaticamente.

Il livello di carica della batteria può essere verificato anche facendo stampare al registratore di cassa il rapporto gestionale 'Info' (cfr. Capitolo 6).

La batteria ausiliaria si ricarica quando il registratore di cassa è collegato alla rete elettrica ed alimentato attraverso lo speciale adattatore fornito in dotazione. La ricarica può avvenire anche a registratore spento. Il tempo indicativo di ricarica è di circa 4 ore con registratore di cassa acceso, 3 ore con registratore di cassa spento.

Se il registratore di cassa non viene usato per lungo tempo, la batteria ausiliaria si scarica lentamente: si raccomanda di ricaricarla almeno 2 volte all'anno, per almeno 6 ore ogni volta.

### 1.4. Inserimento del rotolo di carta

Dopo l'accensione della macchina, la condizione di carta mancante viene evidenziata mediante un bip sonoro ed è segnalata su display operatore con il messaggio MANCA CARTA.

Il registratore di cassa richiede una speciale carta termica: fate riferimento al vostro Rivenditore per ulteriori informazioni.

La qualità della carta termica può ridurre notevolmente la durata della testina e causare il degrado della qualità di stampa. A tal riguardo si raccomanda l'utilizzo di carta KANZAN KF-50, Jujo o carta avente caratteristiche tecniche e qualitative identiche. Utilizzare solo rotoli di carta termica con dimensioni identiche a quelle riportate nella tabella seguente.

| Dimensioni rotolo |                          |   |  |  |
|-------------------|--------------------------|---|--|--|
| L                 | 57,5 <sup>+0,20</sup> mm |   |  |  |
| D1                | 13 mm                    |   |  |  |
| D2                | max 50 mm                |   |  |  |
| Spessore          | 63 ± 5 μm                | - |  |  |

**1.** Aprire lo sportello vano carta e sollevare il pressore rotolo.

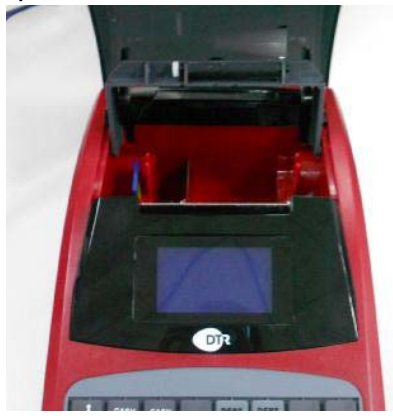

- **2.** Eliminare residui e pulviscolo dalla sede del rotolo.
- **3.** Inserire il rotolo scontrino nel verso indicato in figura e svolgere alcuni centimetri di carta.

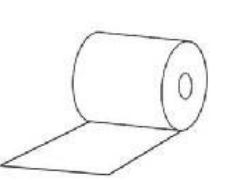

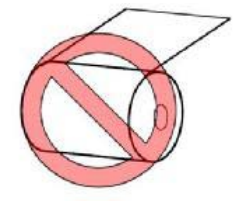

4. Abbassare il pressore rotolo, facendo fuoriuscire la parte finale della carta, e premere con decisione al centro per farlo scattare nella posizione corretta. Controllare che il pressore sia bloccato in tutta la sua lunghezza.

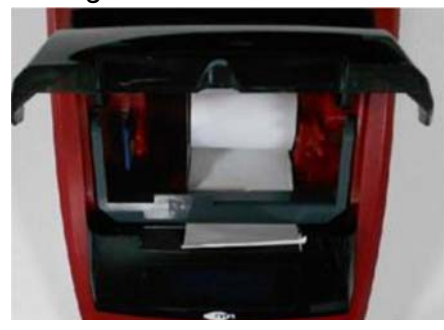

5. Chiudere lo sportello vano carta.

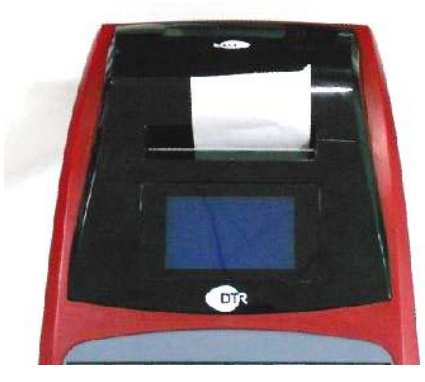

### 1.5. Operazioni di servizio

### Manutenzione ordinaria

Rimuovere periodicamente i residui di carta, polvere e pulviscolo di cellulosa tramite un getto d'aria.

Si consiglia di provvedere all'inserimento di un nuovo rotolo di carta (v. paragrafo 1.4) non appena sul rotolo in uso si presenta la banda rossa che indica l'approssimarsi del fine carta.

#### Manutenzione straordinaria

Nel caso in cui si evidenziasse una riduzione della qualità della stampa (per esempio caratteri stampati chiari) potrebbe essere necessario eseguire la pulizia della testina termica. Tale operazione deve essere eseguita esclusivamente da personale qualificato in accordo a quanto specificato nel manuale di assistenza.

Si raccomanda di non forzare in alcun modo la testina termica e di non introdurre

oggetti metallici tra la testina ed il rullo pressore.

La pulizia, in particolare della linea di stampa, deve essere eseguita esclusivamente utilizzando un panno morbido inumidito di alcool senza graffiare la superficie della testina termica.

### Verificazione periodica

L'uso fiscale del misuratore è subordinato alla verificazione periodica annuale che consiste nella certificazione della sua integrità da parte di tecnici autorizzati.

La verificazione periodica viene eseguit all'atto della messa in servizio del misuratore fiscale e ripetuta annualmente su richiesta dell'utente. Gli estremi della richiesta sono annotati dall'utente nell'apposita sezione del libretto fiscale.

L'esito della verifica è registrato dal tecnico autorizzato in una apposita sezione del libretto fiscale: nel caso di esito positivo sul misuratore fiscale viene applicata una targhetta antistrappo di colore verde che riporta gli estremi identificativi del tecnico e la data di scadenza annuale; nel caso di difformità fiscale sul misuratore fiscale viene applicata una targhetta di colore rosso ed il misuratore deve essere rimosso dal locale di vendita aperto al pubblico.

#### Preavviso di scadenza verificazione

L'approssimarsi della scadenza della verificazione periodica è segnalata attraverso la stampa automatica di un messaggio sulla base di un periodo di preavviso programmabile dall'utente (v. paragrafo 3.2).

La data di scadenza è registrata per attivazione di uno specifico comando da parte del tecnico di verificazione in concomitanza con l'apposizione dell'etichetta verde di convalida della macchina.

### 1.6. Fiscalizzazione

Per **fiscalizzazione** si intende l'abilitazione irreversibile del registratore di cassa all'uso come **misuratore fiscale**, assolvendo a tutti gli obblighi fiscali. La procedura di fiscalizzazione deve essere eseguita dal tecnico autorizzato, che assiste l'utilizzatore nei vari adempimenti.

### 1.7. Libretto fiscale

Il libretto fiscale abbinato al registratore di cassa è stampato in conformità alle disposizioni di legge e deve essere conservato con cura, essendo per legge parte integrante dell'apparecchio.

Il tecnico e l'utente devono registrare sul libretto fiscale i dati di installazione ed i successivi dati di manutenzione

AVVERTENZA: Lo smarrimento, il furto o la distruzione del libretto fiscale devono essere denunciati alle Autorità competenti. Copia della denuncia dovrà essere consegnata al CENTRO DI ASSISTENZA AUTO-RIZZATO che provvederà a richiedere un nuovo libretto fiscale per il cliente. La copia della denuncia dovrà, inoltre, essere conservata nel nuovo libretto fiscale.

# **Descrizione funzionale**

2.1 Tastiera

2.2 Giornale di fondo elettronico (DGFE)

2.3 Display

2.4 Assetti operativi

2.5 Esempio di scontrino

## 2. Descrizione funzionale

### 2.1. Tastiera

La tastiera base si compone di una matrice di 40 tasti, ordinati su 8 colonne e 5 righe.

La figura riportata a pagina seguente, illustra una configurazione di tastiera generica (**tastiera predefinita**).

Le funzioni disponibili sono specificate al paragrafo **Funzioni associate ai tasti**, mentre l'**Utilizzo dei caratteri alfanume-rici** è descritto nell'omonimo paragrafo.

Alcuni tasti sono associati ad un'unica funzione, altri svolgono anche una funzione secondaria che viene attivata mediante il tasto SHIFT nel modo descritto in figura.

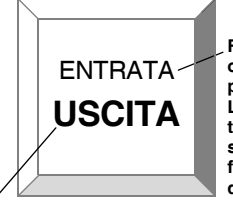

Funzione principale /

Funzione secondaria ottenuta premendo prima il tasto SHIFT. La pressione del tasto SHIFT è segnalata sul display fino alla pressione del tasto funzione.

Con l'esecuzione della funzione, il tasto SHIFT ritorna automaticamente nella condizione di tasto non impostato. Se invece si vuole annullare l'impostazione di SHIFT e non eseguire la funzione, è sufficiente premere nuovamente SHIFT.

### Tastiera predefinita

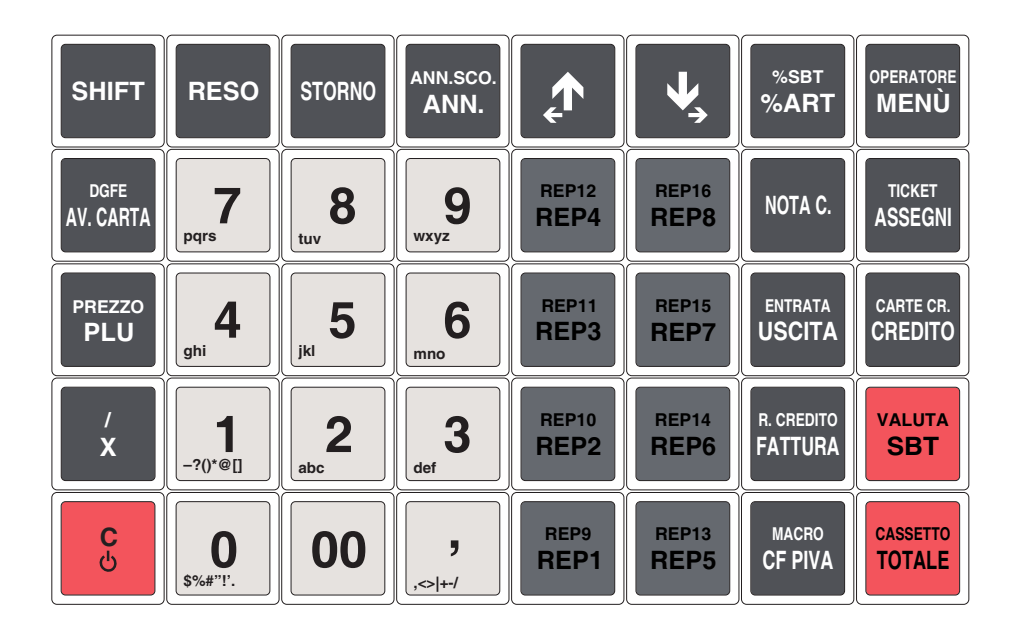

### Funzioni associate ai tasti

L'elenco che segue descrive le singole funzioni disponibili.

Per personalizzare la disposizione delle funzioni in tastiera fare riferimento al **para-grafo 3.3**.

| Rappresentazione grafica | Funzione                                                                                                    |
|--------------------------|----------------------------------------------------------------------------------------------------|
| 0 00                     | Tasti numerici                                                                                                    |
| 1 ÷ 9                    |                                                                                                    |
| ,                        | Virgola decimale                                                                                                    |
| Ý                        | Moltiplicatore - Per impostare la quantità da moltiplicare per il prezzo unitario<br>Divisore - Per effettuare la suddivisione di importi                                     |
| DGFE<br>AV. CARTA        | Avanzamento carta<br>DGFE - Permette di consultare, dal giornale di fondo elettronico, il contenuto<br>dell'ultimo scontrino fiscale emesso                                   |
| % SBT<br>% ART           | <ul> <li>% Articolo - Permette di effettuare uno sconto in percentuale sull'articolo</li> <li>% Sbt - Permette di eseguire uno sconto in percentuale sul subtotale</li> </ul> |
| ANN.SCO.                 | Rettifica (Annullo) - Corregge o annulla l'ultima registrazione effettuata                                                                                                    |
| [ANN.]                   | Annullo scontrino - Annulla lo scontrino se utilizzato prima di effettuarne la chiusura                                                                                       |

### Rappresentazione grafica Funzione

| TICKET<br>ASSEGNI    | Modalità di pagamento Assegni - L'importo viene accumulato nel corrispon-<br>dente totalizzatore<br>Modalità di pagamento Ticket - L'importo viene accumulato nel corrispon-<br>dente totalizzatore                              |
|----------------------|----------------------------------------------------------------------------------------------------|
| C                    | Cancellazione - Per correggere i dati impostati o annullare errori                                                                                                    |
| CARTE CR.<br>CREDITO | Modalità di pagamento Corrispettivo non Riscosso - L'importo viene accu-<br>mulato nel corrispondente totalizzatore<br>Modalità di pagamento Carte di Credito - L'importo viene accumulato nel cor-<br>rispondente totalizzatore |
| MACRO<br>CF PIVA     | <b>Codice fiscale/partita IVA del cliente</b> - Per inserire il codice fiscale/partita IVA da stampare sullo scontrino<br>Macro - Per l'esecuzione di sequenze di funzioni pre-programmate                                       |
| ENTRATA<br>USCITA    | Uscita di cassa - Per registrare, al di fuori di una vendita, un prelievo di denaro<br>dalla cassa<br>Entrata di cassa - Per registrare un'entrata di denaro in cassa al di fuori di una<br>vendita                              |
| OPERATORE<br>MENU    | <b>Presentazione operatore</b> - Permette di inserire il numero identificativo e la password di uno specifico operatore<br><b>Menu</b> - Per accedere al menu degli assetti operativi                                            |

| Rappresentazione grafica        | Funzione                                                                                                    |
|---------------------------------|----------------------------------------------------------------------------------------------------|
| PREZZO<br>PLU                   | Articoli preimpostati (PLU, Price Look Up) - Per effettuare la vendita di arti-<br>coli con proprietà già codificate (es. con prezzo e/o descrizione preimpostati);<br>richiede l'inserimento del codice di identificazione articolo<br>Prezzo - Consente di impostare un importo da attribuire ad un reparto o ad un<br>PLU a prezzo libero |
| R.GREDITO<br>FATTURA            | <b>Fattura</b> - Per l'emissione della fattura<br><b>Recupero credito</b> - Per registrare una entrata di denaro a fronte di un prece-<br>dente credito                                                                                                    |
| REP1 REP2 REP3 REP4<br>REP5 REP | <b>Reparti diretti</b> - Per registrare l'importo impostato e totalizzarlo nel corrispon-<br>dente reparto. Per utilizzare i reparti associati ai tasti come seconda funzione<br>occorre premere prima il tasto SHIFT.                                                                                                    |
| RESO                            | Reso - Per il cambio di merce con accredito al cliente                                                                                                    |
| NOTA C.                         | <b>Nota di credito</b> - Utilizzato, all'esterno di un conto, per registrare il ritiro di merce precedentemente venduta e successivamente restituita dal cliente (es. vuoti a rendere).                                                                                                    |
| SHIFT                           | Funzioni estese - Attiva la seconda funzione associata ad alcuni tasti                                                                                                    |
| STORNO                          | Storno - Annulla, in caso di errore, una registrazione precedente all'ultima effettuata                                                                                                    |

| Rappresentazione grafica | Funzione                                                                                                    |
|--------------------------|----------------------------------------------------------------------------------------------------|
| valuta<br>SBT            | Subtotale - Visualizza e stampa la somma degli importi registrati, fino a quel<br>momento, nello scontrino in corso<br>Valuta - Per la gestione dei pagamenti in valuta estera |
| CASSETTO<br>TOTALE       | Modalità di pagamento Contanti (Totale) - L'importo viene accumulato nel corrispondente totalizzatore<br>Cassetto - Permette di aprire il cassetto rendiresto                  |

### Utilizzo dei caratteri alfanumerici

In determinate funzioni (quali la programmazione di descrizioni, l'impostazione del codice fiscale, ecc.), alcuni tasti sono associati a caratteri alfabetici, numerici ed ai più comuni simboli tipografici. La tastiera alfanumerica viene automaticamente attivata quando necessario.

l caratteri desiderati possono essere selezionati mediante successive pressioni dei tasti dedicati. Ad esempio, premendo il tasto 5, il primo carattere visualizzato sarà 5. Premendo nuovamente lo stesso tasto verrà visualizzato il carattere J. Premendo ancora il tasto verrà visualizzato il carattere K e premendolo una quarta volta verrà visualizzato il carattere L. In pratica, ogni successiva pressione consente di visualizzare in sequenza i caratteri disponibili associati al tasto selezionato. Una volta inserito un carattere, immettere il carattere successivo premendo il relativo tasto.

QUALORA IL NUOVO CARATTERE SIA ASSOCIATO ALLO STESSO TASTO DEL CARATTERE PRECE-DENTE, ATTENDERE QUALCHE ISTANTE PRIMA DI PROCEDERE.

Il tasto selezionare l'utilizzo dei caratteri maiuscoli (opzione iniziale) o minuscoli. Il tipo di caratteri in uso è indicato sul display:

- CAP: caratteri maiuscoli
- small: caratteri minuscoli.

In caso di errore, premere i tasti per posizionare il cursore sul carattere da correggere.

Per cancellare i caratteri inseriti:

- premere il tasto ANN. per cancellare il carattere indicato dal cursore
- premere il tasto **C** per cancellare tutti i caratteri inseriti.

| Caratte | ri disponibili            | TASTO | CARATTERI |
|---------|---------------------------|-------|-----------|
| TASTO   | CARATTERI                 | 8     | 8 T U V   |
|         | 1 (ana-ia) 2 () * @ []    |       | 8 t u v   |
| 1       | I (spazio) ? ( ) * @ [ ]~ | 0     | 9 W X Y Z |
| 2       | 2 A B C                   | 9     | 9 w x y z |
|         | 2 a b c                   |       |           |
| 3       | 3 D E F                   | U     | 0\$%#"!'. |
|         | 3 d e f                   | ,     |           |
|         | 4 G H I                   |       | ,<> +-/_: |
| 4       | 4 g h i                   |       |           |
| E       | 5 J K L                   |       |           |
| 5       | 5 j k l                   |       |           |
| 6       | 6 M N O                   |       |           |
|         | 6 m n o                   |       |           |
|         | 7 P Q R S                 |       |           |

| 7 | 7 | Ρ | Q | F | R | Ś |
|---|---|---|---|---|---|---|
| ' | 7 | р | q | r | S | ; |

### 2.2. Giornale di fondo elettronico (DGFE)

Il giornale di fondo elettronico (Dispositivo Giornale di Fondo Elettronico, DGFE) è una scheda di memoria (MMC o SD) sulla quale viene conservata copia degli scontrini fiscali emessi (facsimile del giornale cartaceo). Il giornale elettronico è un supporto di memorizzazione rimovibile, facile da installare e che garantisce l'inalterabilità dei dati contenuti. Si raccomanda di osservare le seguenti precauzioni:

- non rimuovere il giornale di fondo elettronico durante il trasferimento dei dati o a registratore acceso

- non togliere l'alimentazione al registratore di cassa durante la lettura/scrittura di dati nel giornale elettronico
- conservare i giornali di fondo elettronici lontano da fonti di calore, polvere e umidità e non esporli direttamente ai raggi solari.

Per sostituire il giornale di fondo elettronico seguire la procedura seguente:

1. Spegnere il registratore di cassa.

- 2. Rimuovere l'eventuale giornale di fondo elettronico precedentemente in uso, estraendolo dall'apposito alloggiamento situato a lato del rotolo di carta.
- **3.** Inserire il nuovo giornale elettronico nell'apposito alloggiamento fino a bloc-carlo.

IL GIORNALE ELETTRONICO PUÒ ESSERE INSE-RITO IN UN UNICO SENSO. EVENTUALI FORZA-TURE POSSONO DANNEGGIARLO.

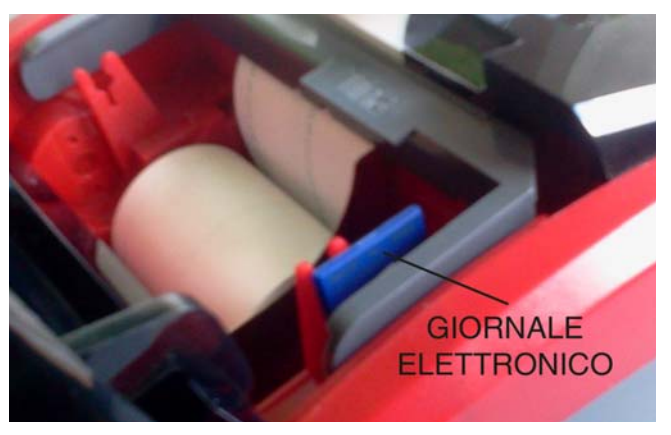

Prima di poter utilizzare un giornale di fondo elettronico nuovo, è necessario ini-

zializzarlo mediante la programmazione "Inizializzazione DGFE" (cfr. paragrafo 3.10).

PER L'ACQUISTO DI UN NUOVO GIORNALE DI FONDO ELETTRONICO RIVOLGERSI AL CENTRO DI ASSISTENZA AUTORIZZATO.

SI RACCOMANDA DI RIPORTARE SEMPRE SULL'ETICHETTA DEL GIORNALE DI FONDO I DATI IDENTIFICATIVI OTTENIBILI MEDIANTE L'APPOSITO RAPPORTO "Stampa Info DGFE" (CFR. CAPITOLO 6).

### 2.3. Display

Il display operatore ed il display cliente sono di tipo LCD retroilluminato grafico. Durante la registrazione, i display riportano valori numerici ed indicazioni riferiti alle operazioni di vendita in corso.

### **Display operatore**

Il display operatore ha una capacità massima di 16 caratteri alfanumerici su 4 righe.

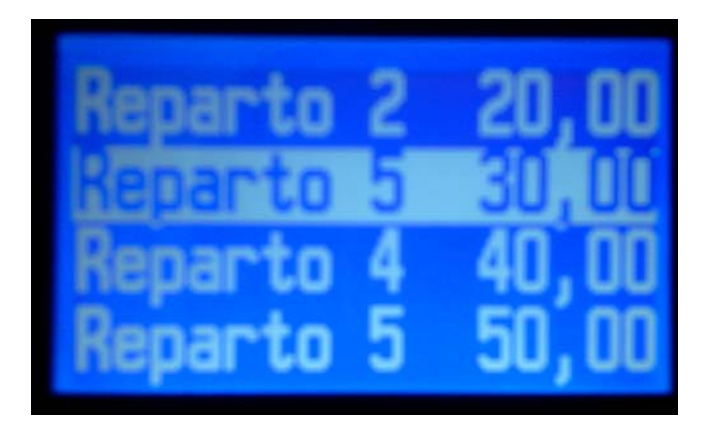

### **Display cliente**

Il display cliente ha una capacità massima di 16 caratteri alfanumerici su 2 righe.

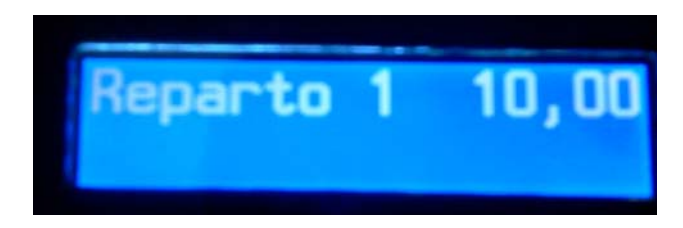

### 2.4. Assetti operativi

La macchina dispone di **cinque assetti operativi**, ciascuno dei quali consente di eseguire un gruppo omogeneo di funzioni.

Dall'assetto **Registrazione**, premendo il tasto **MENU** si accede agli assetti **X**, **Z**, **SET** e **RSV**: il passaggio da un assetto all'altro avviene mediante i tasti f = f = f; premendo ripetutamente il tasto **C** si torna all'assetto **Registrazione**.

Gli assetti sono evidenziati sul display operatore come illustrato nella tabella seguente

Nota: Se necessario, inserire il numero identificativo e la password dell'operatore (cfr. paragrafo 3.7).

### DISPLAY DESCRIZIONE

Ζ

- 0,00 Assetto Registrazione: consente di effettuare le operazioni di vendita e di cassa
- X Assetto Lettura: consente di stampare tutti i rapporti gestionali (senza azzerare il contenuto dei totalizzatori)
  - Assetto **Azzeramenti**: consente di effettuare l'azzeramento fiscale di fine giornata e l'azzeramento dei totalizzatori periodici.
    - L'accesso a questo assetto è protetto da una password (*psw predefinita: 0000*) appositamente programmabile (cfr. paragrafo 3.2) ed è riservato all'operatore n.1.

### DISPLAY DESCRIZIONE

- SET Assetto Programmazioni: usato per impostare tutti i parametri operativi e le opzioni funzionali del registratore di cassa. L'accesso a questo assetto è riservato all'operatore n.1.
- **RSV** Assetto **Riservato**: consente l'esecuzione di programmazioni ed operazioni riservate al responsabile di negozio e all'assistenza tecnica.

L'accesso a questo assetto è protetto da una password (*psw predefinita: 0000*) appositamente programmabile (cfr. paragrafo 3.2) ed è riservato all'operatore n.1.

### Inserimento operatore

| SEQUENZA<br>TASTI                           | DESCRIZIONE                                                           |
|---------------------------------------------|-----------------------------------------------------------------------|
| [CARATTERI<br>NUMERICI]<br>SHIFT MENU       | Digitare il numero identifi-<br>cativo (da 1 a 8) dell'opera-<br>tore |
| [CARATTERI<br>NUMERICI] <sup>CASSETTO</sup> | Se richiesta, digitare la password dell'operatore                     |

### 2.5. Esempio di scontrino

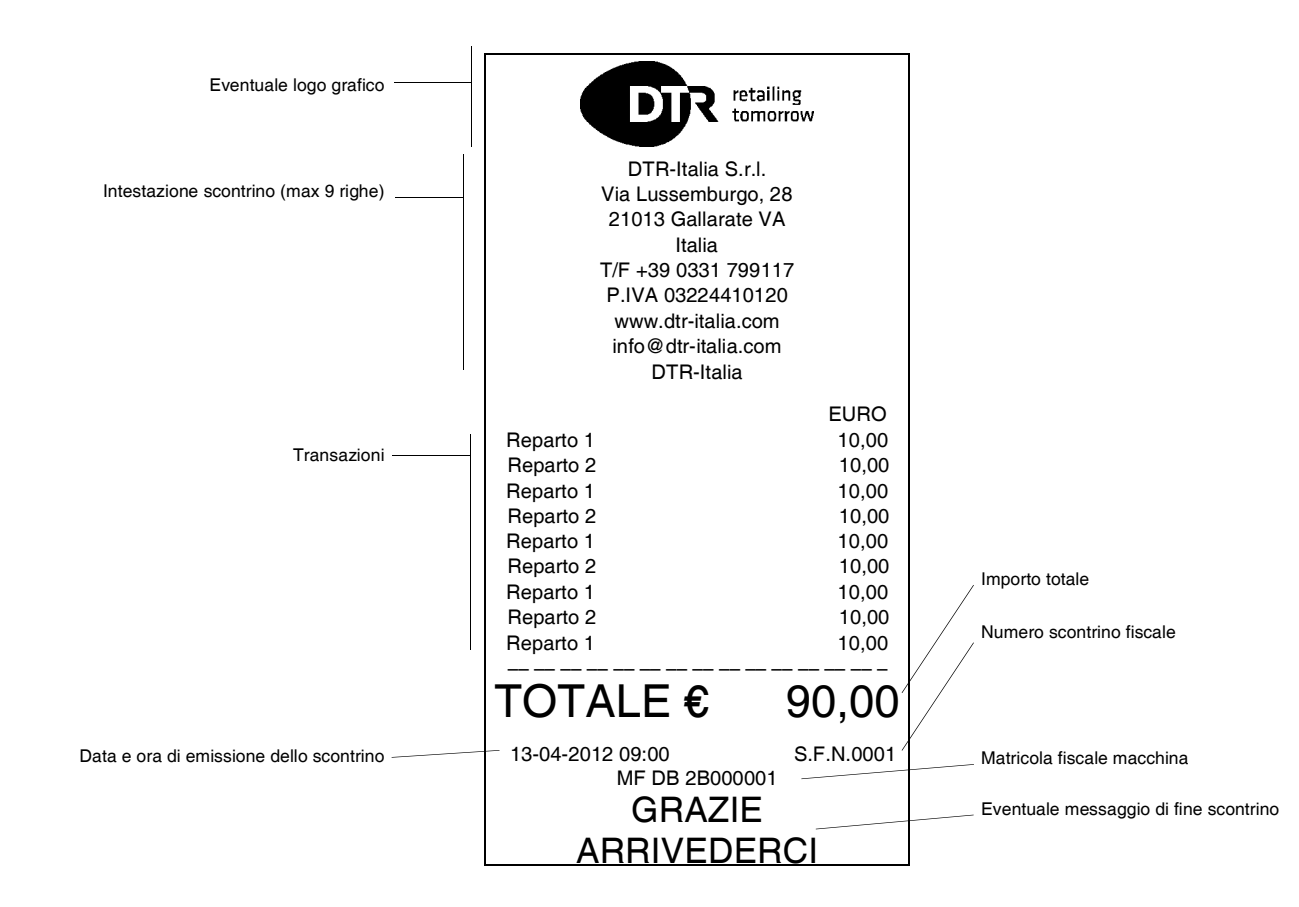

# Programmazioni

3.1 Premessa

3.2 Programmazioni RISERVATE

3.3 Impostazioni generali

3.4 Gestione reparti

3.5 PLU

3.6 Sconti/maggiorazioni

3.7 Gestione operatori

3.8 Cambio valuta

3.9 Macro

3.10 Giornale di fondo elettronico (DGFE)

3.11 Collegamenti
# 3. Programmazioni

### 3.1. Premessa

Questo Capitolo descrive le programmazioni che si possono impostare o modificare con la macchina in **assetto** "**RSV**" ed in **assetto** "**SET**".

Per le modalità di accesso alle seguenti programmazioni fare riferimento al paragrafo 2.4.

## 3.2. Programmazioni RISERVATE

L'accesso a questo assetto è protetto da una password (*psw predefinita: 0000*) appositamente programmabile come descritto di seguito.

#### Programmazione password accesso assetti Z e RSV

È possibile variare la password che protegge l'accesso agli assetti Z e RSV (fare riferimento al **para- grafo 2.4**).

| DISPLAY         | SEQUENZA TASTI       | DESCRIZIONE                              |
|-----------------|----------------------|------------------------------------------|
| Set Password    | CASSETTO<br>TOTALE   | Accesso alla programmazione              |
| Ins.Vecchia Psw | [CARATTERI NUMERICI] | Inserire la password esistente (4 cifre) |

| DISPLAY       | SEQUENZA TASTI       | DESCRIZIONE                                     |
|---------------|----------------------|-------------------------------------------------|
| Ins.Nuova Psw | [CARATTERI NUMERICI] | Digitare la nuova password (4 cifre)            |
| Conferma Psw  | [CARATTERI NUMERICI] | Digitare nuovamente la nuova password (4 cifre) |

#### Programmazione data e ora

È possibile variare l'impostazione della data e dell'orario utilizzati dalla macchina. Questa programmazione richiede preventivamente l'esecuzione della chiusura fiscale.

| DISPLAY              | SEQUENZA TASTI       | DESCRIZIONE                                                                               |
|----------------------|----------------------|-------------------------------------------------------------------------------------------|
| Set Data e Ora       | CASSETTO<br>TOTALE   | Accesso alla programmazione                                                               |
| Set Data<br>ggmmaaaa | [CARATTERI NUMERICI] | Nuova data nel formato giorno (gg, 2 cifre)-<br>mese (mm,2 cifre)-anno (aaaa, 4 cifre)    |
| hhmmss               | [CARATTERI NUMERICI] | Nuovo orario nel formato ore (hh, 2 cifre)-<br>minuti (mm, 2 cifre)-secondi (ss, 2 cifre) |

#### Programmazione intestazione scontrino

Per l'intestazione dello scontrino sono disponibili 9 righe di 32 caratteri cadauna. È obbligatorio programmare almeno la sesta riga dell'intestazione, che contiene la partita IVA dell'esercente.

N.B. A macchina fiscalizzata è possibile variare l'intestazione per un massimo di 20 volte, previa sostituzione del giornale elettronico nel caso in cui sia necessario variare la partita IVA.

| DISPLAY          | SEQUENZA TASTI     | DESCRIZIONE                          |
|------------------|--------------------|--------------------------------------|
| Set Intestazione | CASSETTO<br>TOTALE | Accesso alla programmazione          |
| 1. xxx           | ., <b>↑</b>        | Selezione della linea da programmare |
| 2. xxx           |                    |                                      |
| 3. xxx           |                    |                                      |
| 4. xxx           |                    |                                      |
| 5. xxx           |                    |                                      |
| Set P.IVA        |                    |                                      |
| 7. xxx           |                    |                                      |
| 8. xxx           |                    |                                      |
| 9. xxx           |                    |                                      |
| Salva?           |                    |                                      |

| DISPLAY  | SEQUENZA TASTI                             | DESCRIZIONE                                                            |
|----------|--------------------------------------------|------------------------------------------------------------------------|
|          | terminare)                                 | Conferma della selezione (o termine dalla programmazione)              |
| LINEA n  | [CARATTERI ALFANUMEF<br>CASSETTO<br>TOTALE | RICI] Digitare fino a 32 caratteri alfanumerici                        |
|          | opp                                        | oure                                                                   |
| Salva?   | CASSETTO<br>TOTALE                         | La macchina emette uno scontrino riportante l'intestazione programmata |
| Accetto? | , <b>†</b>                                 | Selezionare l'opzione desiderata                                       |
| NO       |                                            |                                                                        |
| SI       |                                            |                                                                        |
|          | terminare)                                 | Conferma della selezione (o termine dalla programmazione)              |

#### Programmazione intestazione scontrino con caratteri di altezza doppia

È possibile fare in modo che nell'intestazione dello scontrino una o più righe siano stampate con caratteri di altezza doppia.

| DISPLAY           | SEQUENZA TASTI                       | DESCRIZIONE                                                                                                    |
|-------------------|--------------------------------------|----------------------------------------------------------------------------------------------------|
| Set Flag. Intest. | CASSETTO<br>TOTALE                   | Accesso alla programmazione                                                                                                    |
| LINEA 1           |                                      | Selezionare ON per abilitare i caratteri di<br>altezza doppia per la prima riga<br>dell'intestazione scontrino oppure OFF per<br>disabilitarli |
|                   | CASSETTO<br>TOTALE(oppureCterminare) | Conferma della selezione (o termine dalla programmazione)                                                                                      |
|                   |                                      |                                                                                                    |
| LINEA 9           |                                      | Selezionare ON per abilitare i caratteri di<br>altezza doppia per l'ultima riga<br>dell'intestazione scontrino oppure OFF per<br>disabilitarli |
|                   | terminare)                           | Conferma della selezione (o termine dalla programmazione)                                                                                      |

# Programmazione flag di sistema

| DISPLAY          | SEQUENZA TASTI        | DESCRIZIONE                                                                                                    |
|------------------|-----------------------|----------------------------------------------------------------------------------------------------|
| Set Flag Sistema | CASSETTO<br>TOTALE    | Accesso alla programmazione                                                                                                    |
| Stampa Sbt       | <b>,</b> ↑ <b>↓</b>   | Selezionare ON per abilitare la stampa del subtotale oppure OFF per disabilitarla                                                                           |
|                  | terminare)            | Conferma della selezione (o termine dalla programmazione)                                                                                                   |
| St Valori=0?     | <b>,</b> ↑ <b>↓</b>   | Selezionare ON per abilitare la stampa nei<br>rapporti gestionali dei dati relativi a operatori<br>e reparti non utilizzati oppure OFF per<br>disabilitarla |
|                  | terminare)            | Conferma della selezione (o termine dalla programmazione)                                                                                                   |
| Imp. Pagam.      | <b>,</b> ↑ <b>↓</b> , | Selezionare ON per abilitare l'obbligo di<br>digitare l'importo del pagamento in contanti<br>oppure OFF per disabilitare                                    |

| DISPLAY      | SEQUENZA TASTI                                        | DESCRIZIONE                                                                                                    |
|--------------|-------------------------------------------------------|----------------------------------------------------------------------------------------------------|
|              | cassetto<br>totale (oppure <b>c</b> per<br>terminare) | Conferma della selezione (o termine dalla programmazione)                                                                             |
| Stampa Logo  | <b>,</b> ↓ <b>1</b> ,                                 | Selezionare ON per abilitare la stampa del logo oppure OFF per disabilitare                                                           |
|              | cassetto<br>totale (oppure C per<br>terminare)        | Conferma della selezione (o termine dalla programmazione)                                                                             |
| PLU a Peso   | .↓ <b>1</b> .                                         | Selezionare ON per abilitare la decodifica dei<br>PLU a peso oppure OFF per disabilitare                                              |
|              | cassetto<br>totale (oppure C per<br>terminare)        | Conferma della selezione (o termine dalla programmazione)                                                                             |
| Autospegnim. |                                                       | Selezionare ON per abilitare lo spegnimento<br>automatico della macchina dopo due minuti<br>di inutilizzo oppure OFF per disabilitare |
|              | (oppure <b>C</b> per terminare)                       | Conferma della selezione (o termine dalla programmazione)                                                                             |

| DISPLAY      | SEQUENZA TASTI                       | DESCRIZIONE                                                                                                    |
|--------------|--------------------------------------|----------------------------------------------------------------------------------------------------|
| Q.tà obblig. | . <b>↑</b> ↓.                        | Selezionare ON per abilitare l'obbligo di<br>digitare la quantità dei PLU oppure OFF per<br>disabilitare                                    |
|              | terminare)                           | Conferma della selezione (o termine dalla programmazione)                                                                                   |
| Autodis. Op. |                                      | Selezionare ON per attivare la disabilitazione<br>automatica dell'operatore dopo la chiusura<br>dello scontrino oppure OFF per disabilitare |
|              | terminare)                           | Conferma della selezione (o termine dalla programmazione)                                                                                   |
| Веер         |                                      | Selezionare ON per abilitare il segnale<br>sonoro ad ogni pressione di un tasto oppure<br>OFF per disabilitarlo                             |
|              | CASSETTO<br>TOTALE(oppureCterminare) | Conferma della selezione (o termine dalla programmazione)                                                                                   |

| DISPLAY       | SEQUENZA TASTI                          | DESCRIZIONE                                                                                                    |
|---------------|-----------------------------------------|----------------------------------------------------------------------------------------------------|
| St. N.Pezzi   | <b>,</b> ↑ <b>↓</b>                     | Selezionare ON per abilitare la stampa al<br>termine dello scontrino del numero totale di<br>pezzi venduti oppure OFF per disabilitarla                              |
|               | terminare)                              | Conferma della selezione (o termine dalla programmazione)                                                                                                    |
| Prest. Logo   |                                         | Selezionare ON per abilitare la stampa del<br>logo sul nuovo scontrino immediatamente<br>dopo la chiusura dello scontrino precedente<br>oppure OFF per disabilitarla |
|               | Cassetto<br>TOTALE(oppureCperterminare) | Conferma della selezione (o termine dalla programmazione)                                                                                                    |
| Allar. chius. | <b>,</b> ↑ <b>,</b>                     | Selezionare ON per abilitare la segnalazione<br>acustica dell'approssimarsi della mezzanotte<br>oppure OFF per disabilitarla                                         |
|               | terminare)                              | Conferma della selezione (o termine dalla programmazione)                                                                                                    |

| DISPLAY       | SEQUENZA TASTI | DESCRIZIONE                                                                                                    |
|---------------|----------------|----------------------------------------------------------------------------------------------------|
| Decimali Auto |                | Selezionare ON per abilitare i decimali<br>automatici oppure OFF per disabilitarli.<br>L'impostazione vale per tutti gli importi,<br>ad esclusione delle quantità, ed in tutti gli<br>assetti operativi.                                                            |
|               |                | Esempio di funzionamento:                                                                                                    |
|               |                | Digitando $\boxed{1}$ , se il flag è impostato a ON si<br>otterrà l'importo 1,00 mentre se è impostato a<br>OFF si otterrà l'importo 0,01. Analogamente,<br>per altre sequenze di tasti:<br>$\boxed{1}$ $\boxed{0}$ $\rightarrow$ ON: 10,00 $\rightarrow$ OFF: 0,10 |
|               |                | $\fbox{1} \fbox{2} \fbox{3} \rightarrow \text{ON: } 123,00 \rightarrow \text{OFF: } 1,23$                                                                                                    |
|               |                | 1, 2, $3 \rightarrow \text{ON: } 1,23 \rightarrow \text{OFF: } 1,23$                                                                                                    |
|               | terminare)     | Conferma della selezione (o termine dalla programmazione)                                                                                                    |

#### Programmazione limite subtotale

È possibile impostare un limite massimo per l'importo del subtotale scontrino.

| DISPLAY          | SEQUENZA TASTI       | DESCRIZIONE                                                                                                    |
|------------------|----------------------|----------------------------------------------------------------------------------------------------|
| Set Limite Sbt   | CASSETTO<br>TOTALE   | Accesso alla programmazione                                                                                                   |
| Limite Subtotale | [CARATTERI NUMERICI] | Impostare il massimo importo del subtotale.<br>(Impostando 0 non viene stabilito nessun<br>importo massimo per il subtotale.) |

#### Programmazione data visita tecnica

L'uso fiscale del misuratore è subordinato ad una verifica annuale da parte di tecnici autorizzati per la certificazione della sua integrità.

Programmando la data della successiva visita tecnica, l'approssimarsi della scadenza sarà segnalato attraverso la visualizzazione di un apposito messaggio all'atto della chiusura fiscale.

| DISPLAY          | SEQUENZA TASTI       | DESCRIZIONE                                                                               |
|------------------|----------------------|-------------------------------------------------------------------------------------------|
| SET VISITA TECN. | CASSETTO<br>TOTALE   | Accesso alla programmazione                                                               |
| GGMMAAAA         | [CARATTERI NUMERICI] | Digitare la data, nel formato giorno-mese-<br>anno, per l'esecuzione della visita tecnica |

## 3.3. Impostazioni generali

#### **Programmazione aliquote IVA**

La macchina gestisce sei aliquote percentuali IVA, identificate con le lettere da A a F. La lettera G identifica invece l'IVA esente. Questa programmazione richiede preventivamente l'esecuzione della chiusura fiscale e l'azzeramento di dati reparto e dati periodo.

| DISPLAY         | SEQUENZA TASTI       | DESCRIZIONE                                                                                            |
|-----------------|----------------------|----------------------------------------------------------------------------------------------------|
| Set IVA         | CASSETTO<br>TOTALE   | Accesso alla programmazione                                                                            |
| 1.IVA (A) nn,nn | [CARATTERI NUMERICI] | Impostazione della percentuale relativa alla<br>prima aliquota IVA, identificata con la lettera<br>A   |
| 2.IVA (B) nn,nn | [CARATTERI NUMERICI] | Impostazione della percentuale relativa alla<br>seconda aliquota IVA, identificata con la<br>lettera B |
| 3.IVA (C) nn,nn | [CARATTERI NUMERICI] | Impostazione della percentuale relativa alla<br>terza aliquota IVA, identificata con la lettera C      |
| 4.IVA (D) nn,nn | [CARATTERI NUMERICI] | Impostazione della percentuale relativa alla<br>quarta aliquota IVA, identificata con la lettera<br>D  |

| DISPLAY                           | SEQUENZA TASTI              | DESCRIZIONE                                                                                                    |
|-----------------------------------|-----------------------------|----------------------------------------------------------------------------------------------------|
| 5.IVA (E) nn,nn                   | [CARATTERI NUMERICI]        | Impostazione della percentuale relativa alla<br>quinta aliquota IVA, identificata con la lettera<br>E                                                                                             |
| 6.IVA (F) nn,nn                   | [CARATTERI NUMERICI]        | Impostazione della percentuale relativa alla<br>sesta aliquota IVA, identificata con la lettera<br>F. La macchina emette uno scontrino<br>riportante i valori impostati per tutte le<br>aliquote. |
| Accettare[TOT] -<br>Cancellare[C] | CASSETTO<br>TOTALE OPPURE C | Conferma (o annullamento) della programmazione                                                                                                    |

# Programmazione della tastiera

È possibile personalizzare la disposizione delle funzioni in tastiera.

| DISPLAY      | SEQUENZA TASTI     | DESCRIZIONE                 |
|--------------|--------------------|-----------------------------|
| Set tastiera | CASSETTO<br>TOTALE | Accesso alla programmazione |

| DISPLAY                      | SEQUENZA TASTI                    | DESCRIZIONE                                                                                                    |
|------------------------------|-----------------------------------|----------------------------------------------------------------------------------------------------|
| Set Layer0                   | <b>_↑ ↓</b>                       | Layer0: funzione principale del tasto                                                                                                    |
| Set Layer 1                  |                                   | Layer1: funzione secondaria del tasto                                                                                                    |
|                              | CASSETTO (oppure C per terminare) | Conferma della selezione (o termine dalla programmazione)                                                                                                    |
| Set Layer<br>Input Key Index | [CARATTERI NUMERICI]              | Digitare, sulla base dell'illustrazione e della<br>tabella seguenti, due cifre per l'identificazione<br>del tasto (IDX) e tre cifre che rappresentano<br>la funzione che si desidera programmare<br>(FX). |
|                              |                                   | Per ripristinare la tastiera predefinita,<br>digitare: 0 0 9 9 9 .                                                                                                    |
|                              | C                                 | Termine dalla programmazione                                                                                                    |

#### Identificazione tasti (IDX)

| 01 | 06 | 11 | 16 | 21 | 26 | 31 | 36 |
|----|----|----|----|----|----|----|----|
| 02 | 07 | 12 | 17 | 22 | 27 | 32 | 37 |
| 03 | 08 | 13 | 18 | 23 | 28 | 33 | 38 |
| 04 | 09 | 14 | 19 | 24 | 29 | 34 | 39 |
| 05 | 10 | 15 | 20 | 25 | 30 | 35 | 40 |

#### Funzioni disponibili (FX)

| 1 = 001        | PREZZO <b>= 013</b>   | REP6 <b>= 025</b>  | <b>↓</b> = 037       | MACRO = <b>049</b>     |
|----------------|-----------------------|--------------------|----------------------|------------------------|
| 2 000          | PLU <b>= 014</b>      | REP7 <b>= 026</b>  | 0.000                | CF PIVA = 050          |
| <u>-</u> = 002 | AV.CARTA <b>= 015</b> | REP8 <b>= 027</b>  | C = 038              | OPERATORE= 051         |
| 3 = 003        | RESO <b>= 016</b>     | REP9 <b>= 028</b>  | / = 039              | MENU <b>= 052</b>      |
| 4 = 004        | STORNO <b>= 017</b>   | REP10 <b>= 029</b> | X = <b>040</b>       | TICKET = 053           |
| 5 - 005        | ANN. <b>= 018</b>     | REP11 <b>= 030</b> | SHIFT <b>= 041</b>   | ASSEGNI <b>= 054</b>   |
|                | ANN.SCO. <b>= 019</b> | REP12 <b>= 031</b> | %SBT <b>= 042</b>    | CARTE CR. <b>= 055</b> |
| <u>6</u> = 006 | REP1 <b>= 020</b>     | REP13 <b>= 032</b> | %ART <b>= 043</b>    | CREDITO = 056          |
| 7 = 007        | REP2 <b>= 021</b>     | REP14 <b>= 033</b> | NOTA C. <b>= 044</b> | VALUTA <b>= 057</b>    |
| 8 - 008        | REP3 <b>= 022</b>     | REP15 <b>= 034</b> | ENTRATA <b>= 045</b> | SBT <b>= 058</b>       |
|                | REP4 <b>= 023</b>     | REP16 <b>= 035</b> | USCITA <b>= 046</b>  | CASSETTO = 059         |
| <u>9</u> = 009 | REP5 <b>= 024</b>     | <b>1</b> = 036     | R.CREDITO = 047      | TOTALE <b>= 060</b>    |
| 0 = 010        |                       |                    | FATTURA <b>= 048</b> | DGFE <b>= 061</b>      |
| 00 = 011       |                       |                    |                      |                        |

, = 012

#### Programmazione messaggio di fine scontrino

È possibile programmare la stampa a fine scontrino di un messaggio costituito da (massimo) 2 righe di 32 caratteri. Il messaggio di fine scontrino può anche essere stampato con caratteri di altezza doppia per una maggiore visibilità.

| DISPLAY          | SEQUENZA TASTI         | DESCRIZIONE                                                    |
|------------------|------------------------|----------------------------------------------------------------|
| Msg fine scontr. | CASSETTO<br>TOTALE     | Accesso alla programmazione                                    |
| LINEA 1          | . <b>↓</b>             | Selezione della linea da programmare                           |
| LINEA 2          |                        |                                                                |
|                  | terminare)             | Conferma della selezione (o termine dalla programmazione)      |
| Flag Msg (0,1,2) | (0  oppure  1  o  2)   | 0: la linea non verrà stampata                                 |
|                  | CASSETTO               | 1: la linea verrà stampata con caratteri di<br>altezza normale |
|                  |                        | 2: la linea verrà stampata con caratteri di<br>altezza doppia  |
| Descrizione      | [CARATTERI ALFANUMERIC | I] Digitare fino a 32 caratteri alfanumerici                   |

| DISPLAY | SEQUENZA TASTI | DESCRIZIONE                  |
|---------|----------------|------------------------------|
|         | C              | Termine dalla programmazione |

#### Programmazione messaggio pubblicitario

È possibile programmare un messaggio pubblicitario costituito da 1 riga di (massimo) 48 caratteri. Il messaggio pubblicitario viene visualizzato sulla riga superiore dei display cliente ed operatore durante i periodi di inattività della macchina in assetto registrazione.

| DISPLAY                         | SEQUENZA TASTI                    | DESCRIZIONE                                                                      |
|---------------------------------|-----------------------------------|----------------------------------------------------------------------------------|
| Set Msg Pubblic.                | CASSETTO<br>TOTALE                | Accesso alla programmazione                                                      |
| Abilita Msg Pub.                |                                   | Selezione del parametro da programmare                                           |
| Msg Pubblicit.                  |                                   |                                                                                  |
|                                 | terminare)                        | Conferma della selezione (o termine dalla programmazione)                        |
| Abilita Msg Pub.<br>(0.NO 1.SI) | ( 0 oppure 1 ) CASSETTO<br>TOTALE | 0 = disabilita: il messaggio pubblicitario non<br>verrà visualizzato sul display |
|                                 |                                   | 1 = abilita: il messaggio pubblicitario verrà<br>visualizzato sul display        |
|                                 | terminare)                        | Conferma della selezione (o termine dalla programmazione)                        |

| DISPLAY        | SEQUENZA TASTI    | DESCRIZIONE                                       |
|----------------|-------------------|---------------------------------------------------|
| Msg Pubblicit. | CARATTERI ALFANUN | IERICI] Digitare fino a 48 caratteri alfanumerici |
|                | C                 | Termine dalla programmazione                      |

#### Programmazione n. linee di avanzamento carta

È possibile programmare il numero di linee di avanzamento della carta al termine di ogni scontrino.

| DISPLAY          | SEQUENZA TASTI       | DESCRIZIONE                  |
|------------------|----------------------|------------------------------|
| N.linee avanzam. | CASSETTO<br>TOTALE   | Accesso alla programmazione  |
| (1-20)           | [CARATTERI NUMERICI] | Digitare un numero da 1 a 20 |

#### Programmazione densità di stampa

Questa programmazione consente di variare il valore della densità di stampa.

| DISPLAY        | SEQUENZA TASTI     | DESCRIZIONE                 |
|----------------|--------------------|-----------------------------|
| Densità stampa | CASSETTO<br>TOTALE | Accesso alla programmazione |

| DISPLAY | SEQUENZA TASTI       | DESCRIZIONE                                                                                                    |
|---------|----------------------|----------------------------------------------------------------------------------------------------|
| (1-9)   | [CARATTERI NUMERICI] | Digitare un numero da 1 (densità minima) a 9 (densità massima).                                                                                 |
|         |                      | Valori di densità di stampa molto superiori al<br>livello medio predefinito possono<br>pregiudicare la durata della testina della<br>stampante. |

## Programmazione emissione automatica di rapporti gestionali all'atto della chiusura fiscale

È possibile abilitare la stampa automatica di uno o più rapporti gestionali all'atto della chiusura fiscale.

| DISPLAY         | SEQUENZA TASTI     | DESCRIZIONE                                                                                                    |
|-----------------|--------------------|----------------------------------------------------------------------------------------------------|
| Auto Report     | CASSETTO<br>TOTALE | Accesso alla programmazione                                                                                                    |
| Finanziario     |                    | Selezionare ON per abilitare la stampa<br>automatica dei dati giornalieri lordi e netti<br>delle vendite e dei dettagli relativi a<br>pagamenti e documenti di vendita oppure<br>OFF per disabilitarla       |
|                 | terminare)         | Conferma della selezione (o termine dalla programmazione)                                                                                                    |
| Dett. Ope. Per. |                    | Selezionare ON per abilitare la stampa<br>automatica dei dati relativi alle vendite<br>effettuate da ogni singolo operatore nel<br>periodo trascorso dall'ultimo azzeramento<br>oppure OFF per disabilitarla |

| DISPLAY         | SEQUENZA TASTI                                 | DESCRIZIONE                                                                                                    |
|-----------------|------------------------------------------------|----------------------------------------------------------------------------------------------------|
|                 | CASSETTO<br>TOTALE (oppure C per<br>terminare) | Conferma della selezione (o termine dalla programmazione)                                                                                                    |
| Vendite Reparti |                                                | Selezionare ON per abilitare la stampa<br>automatica dei dati giornalieri relativi alle<br>vendite suddivisi per reparto oppure OFF per<br>disabilitarla                                                       |
|                 | CARSETTO<br>TOTALE (Oppure C per<br>terminare) | Conferma della selezione (o termine dalla programmazione)                                                                                                    |
| IVA Giorno      |                                                | Selezionare ON per abilitare la stampa<br>automatica dei dati giornalieri relativi all'IVA<br>oppure OFF per disabilitarla                                                                                     |
|                 | Cassetto<br>TOTALE(oppureCperterminare)        | Conferma della selezione (o termine dalla programmazione)                                                                                                    |
| Vendite Orarie  | <b>,</b> ↑ <b>↓</b> ,                          | Selezionare ON per abilitare la stampa<br>automatica dei dati, suddivisi in fasce orarie,<br>relativi alle vendite effettuate nel periodo<br>trascorso dall'ultimo azzeramento oppure<br>OFF per disabilitarla |

| DISPLAY | SEQUENZA TASTI | DESCRIZIONE                                               |
|---------|----------------|-----------------------------------------------------------|
|         | terminare)     | Conferma della selezione (o termine dalla programmazione) |

# Stampa programmazione sistema

La seguente procedura consente di stampare le impostazioni generali di sistema.

| DISPLAY          | SEQUENZA TASTI      | DESCRIZIONE                                                                                                    |
|------------------|---------------------|----------------------------------------------------------------------------------------------------|
| Stampa Dati      | CASSETTO<br>TOTALE  | Accesso alla programmazione                                                                                                    |
| Stampa Reparto   | <b>,</b> ↑ <b>↓</b> | Selezionare Stampa Prog.Sist                                                                                                    |
| Stampa Operatore |                     |                                                                                                    |
| Stampa PLU       |                     |                                                                                                    |
| Stampa Prog.Sist |                     |                                                                                                    |
|                  | terminare)          | Conferma della selezione (o termine dalla<br>programmazione). La macchina emette uno<br>scontrino riportante le impostazioni generali<br>di sistema. |
|                  | C                   | Interruzione della stampa (o termine dalla programmazione)                                                                                           |

#### 3.4. Gestione reparti

Per ogni reparto possono essere programmati i seguenti parametri:

| Parametro           | Funzionalità                                                                                                    | Dettagli di impostazione              | Impostazioni<br>di fabbrica |
|---------------------|----------------------------------------------------------------------------------------------------|---------------------------------------|-----------------------------|
| Descrizione reparto | La descrizione di reparto viene<br>stampata sullo scontrino. <i>N.B.</i><br><i>Non è possibile programmare</i><br><i>la stessa descrizione su più</i><br><i>reparti.</i> | fino a 30 caratteri alfanu-<br>merici | Reparto nn                  |
| Prezzo di vendita   | Il prezzo di vendita sarà stam-<br>pato premendo il tasto reparto                                                                                                    | fino a 8 cifre                        | 0,00                        |
| Prezzo massimo      | Sarà impedita la vendita di un<br>articolo con prezzo digitato da<br>tastiera superiore a quello pro-<br>grammato (HALO -High Amount<br>Lock Out- reparto)               | fino a 8 cifre                        | 0,00                        |

| Parametro                                      | Funzionalità                                                                                                    | Dettagli di impostazione                                                              | Impostazioni<br>di fabbrica |
|------------------------------------------------|----------------------------------------------------------------------------------------------------|---------------------------------------------------------------------------------------|-----------------------------|
| Sconto/maggiora-<br>zione                      | Se impostato, sarà possibile<br>effettuare operazioni di sconto/<br>maggiorazione sul reparto                                     | 0 = valore percentuale / 1 = valore assoluto                                          | 0                           |
|                                                |                                                                                                    | 0 = sconto / 1 = maggiora-<br>zione                                                   | 0                           |
|                                                |                                                                                                    | fino a 2 cifre per il valore<br>percentuale, fino a 8 cifre<br>per il valore assoluto | 0,00                        |
| Riferimento PLU                                | Riferimento ad un PLU program-<br>mato: premendo il tasto reparto<br>si esegue la vendita del PLU                                 | 3 cifre                                                                               | 0                           |
| Riferimento ali-<br>quota IVA                  | Riferimento all'aliquota IVA pro-<br>grammata che consente il cal-<br>colo dell'imposta relativa alla<br>vendita sul reparto      | 1 cifra                                                                               | 1                           |
| Abilitazione bypass<br>prezzo memoriz-<br>zato | Se abilitato, sarà possibile effet-<br>tuare il bypass del prezzo memo-<br>rizzato sul reparto con quello<br>digitato da tastiera | ON = abilitato<br>OFF = disabilitato                                                  | ON                          |

| Parametro                                  | Funzionalità                                                                                                    | Dettagli di impostazione             | Impostazioni<br>di fabbrica |
|--------------------------------------------|----------------------------------------------------------------------------------------------------|--------------------------------------|-----------------------------|
| Abilitazione quan-<br>tità obbligatoria    | Se abilitato, sarà obbligatorio<br>digitare da tastiera il numero di<br>pezzi venduti sul reparto                          | ON = abilitato<br>OFF = disabilitato | ON                          |
| Abilitazione arti-<br>colo unico           | Se abilitato, sarà possibile chiu-<br>dere lo scontrino di vendita con<br>la pressione del tasto reparto                   | ON = abilitato<br>OFF = disabilitato | OFF                         |
| Riferimento al<br>gruppo merceolo-<br>gico | Le vendite saranno assegnate al<br>gruppo merceologico program-<br>mato, con relativo riporto nei rap-<br>porti gestionali | 1 cifra                              | 1                           |

#### Programmazione reparto

Questa programmazione consente di impostare i parametri relativi ai reparti e richiede preventivamente l'esecuzione della chiusura fiscale e l'azzeramento dei dati reparto.

| DISPLAY          | SEQUENZA TASTI           | DESCRIZIONE                                                                                                    |
|------------------|--------------------------|----------------------------------------------------------------------------------------------------|
| Reparto          | CASSETTO<br>TOTALE       | Accesso alla programmazione                                                                                                    |
| N.Reparto (1-16) | [CARATTERI NUMERICI]     | Digitare il numero del reparto che si desidera programmare                                                                                   |
| Descrizione      | [CARATTERI ALFANUMERICI] | Digitare fino a 30 caratteri alfanumerici. <i>N.B.</i><br><i>Non è possibile programmare la stessa</i><br><i>descrizione su più reparti.</i> |
| Prezzo           | [CARATTERI NUMERICI]     | Digitare il prezzo reparto. (Impostando 0<br>nessun prezzo viene associato al reparto.)                                                      |
| Max Importo      | [CARATTERI NUMERICI]     | Digitare il massimo importo vendibile nel<br>reparto. (Impostando 0 non viene stabilito<br>nessun importo massimo per il reparto.)           |

| DISPLAY         | SEQUENZA TASTI                                        | DESCRIZIONE                                                                                                    |
|-----------------|-------------------------------------------------------|----------------------------------------------------------------------------------------------------|
| Set %=0         | ( oppure 1 ) CASSETTO                                 | 0: lo sconto/maggiorazione reparto sarà<br>effettuato in valore percentuale                                                   |
| valore ass.=1   |                                                       | 1: lo sconto/maggiorazione reparto sarà<br>effettuato in valore assoluto                                                      |
| Set Sconto=0    | ( 0 oppure 1 ) CASSETTO                               | 0: sconto                                                                                                    |
| Maggiorazione=1 | , II <i>,</i>                                         | 1: maggiorazione                                                                                                    |
| Sconto Reparto  | [CARATTERI NUMERICI]                                  | Digitare il valore dello sconto da attribuire al reparto                                                                      |
| N.PLU (1-3000)  | [CARATTERI NUMERICI]                                  | Digitare il numero (da 1 a 3000) del PLU da associare al reparto                                                              |
| Rif.IVA (1-7)   | [CARATTERI NUMERICI]                                  | Digitare il numero dell'aliquota IVA da associare al reparto                                                                  |
| Prezzo libero   |                                                       | Selezionare ON per abilitare la possibilità di<br>modificare il prezzo prefissato del reparto<br>oppure OFF per disabilitarla |
|                 | cassetto<br>totale (oppure <b>C</b> per<br>terminare) | Conferma della selezione (o termine dalla programmazione)                                                                     |

| DISPLAY        | SEQUENZA TASTI                                 | DESCRIZIONE                                                                                                    |
|----------------|------------------------------------------------|----------------------------------------------------------------------------------------------------|
| Quantità obbl  |                                                | Selezionare ON per abilitare l'obbligo di<br>digitare la quantità di articoli per il reparto<br>oppure OFF per disabilitarlo            |
|                | (oppure <b>C</b> per terminare)                | Conferma della selezione (o termine dalla programmazione)                                                                               |
| Chiusura aut   |                                                | Selezionare ON per abilitare la chiusura<br>automatica dello scontrino dopo una vendita<br>nel reparto oppure OFF per disabilitarla     |
|                | cassetto<br>TOTALE (oppure C per<br>terminare) | Conferma della selezione (o termine dalla programmazione)                                                                               |
| Gruppo Reparto | [CARATTERI NUMERICI]                           | Digitare il numero (da 1 a 9) del gruppo da<br>associare al reparto. <i>(Impostando 0 nessun</i><br>gruppo viene associato al reparto.) |
|                | cassetto<br>TOTALE (oppure C per<br>terminare) | Conferma della selezione (o termine dalla programmazione)                                                                               |
|                | ( <b>C</b> per terminare)                      | Proseguire la programmazione per un altro reparto, oppure terminare                                                                     |

#### Stampa programmazione reparti

La seguente procedura consente di stampare la programmazione dei reparti.

| DISPLAY          | SEQUENZA TASTI     | DESCRIZIONE                                                                                                    |
|------------------|--------------------|----------------------------------------------------------------------------------------------------|
| Stampa Dati      | CASSETTO<br>TOTALE | Accesso alla programmazione                                                                                                    |
| Stampa Reparto   |                    | Selezionare Stampa Reparto                                                                                                    |
| Stampa Operatore |                    |                                                                                                    |
| Stampa PLU       |                    |                                                                                                    |
| Stampa Prog.Sist |                    |                                                                                                    |
|                  | terminare)         | Conferma della selezione (o termine dalla<br>programmazione). La macchina emette uno<br>scontrino riportante i parametri impostati per<br>tutti i reparti. |
|                  | C                  | Interruzione della stampa (o termine dalla<br>programmazione)                                                                                              |

# 3.5. PLU

È possibile programmare fino a 3000 PLU ad accesso diretto. Per ogni PLU possono essere programmati i seguenti parametri:

| Parametro                                      | Funzionalità                                                                                                    | Dettagli di impostazione              | Impostazioni<br>di fabbrica |
|------------------------------------------------|----------------------------------------------------------------------------------------------------|---------------------------------------|-----------------------------|
| Nome PLU                                       | Il nome del PLU viene stampato<br>sullo scontrino. <i>N.B. Il nome di</i><br><i>un PLU non può essere iden-<br/>tico ad una descrizione</i><br><i>reparto già programmata (v.</i><br><i>paragrafo 3.4).</i> | fino a 30 caratteri alfanu-<br>merici |                             |
| Prezzo di vendita                              | Il prezzo di vendita sarà stam-<br>pato selezionando il PLU                                                                                                    | fino a 8 cifre                        | 0,00                        |
| Riferimento al reparto                         | Le vendite del PLU saranno attri-<br>buite al reparto impostato                                                                                                    | 2 cifre                               | 1                           |
| Abilitazione bypass<br>prezzo memoriz-<br>zato | Se abilitato, sarà possibile effet-<br>tuare il bypass del prezzo memo-<br>rizzato per il PLU con quello<br>digitato da tastiera                                                                            | ON = abilitato<br>OFF = disabilitato  | OFF                         |

| Parametro                               | Funzionalità                                                                                                    | Dettagli di impostazione             | Impostazioni<br>di fabbrica |
|-----------------------------------------|----------------------------------------------------------------------------------------------------|--------------------------------------|-----------------------------|
| Abilitazione arti-<br>colo unico        | Se abilitato, lo scontrino di ven-<br>dita verrà emesso e chiuso sem-<br>plicemente selezionando il PLU                       | ON = abilitato<br>OFF = disabilitato | OFF                         |
| Abilitazione quan-<br>tità obbligatoria | Se abilitato, sarà obbligatorio<br>digitare da tastiera il numero di<br>PLU venduti                                           | ON = abilitato<br>OFF = disabilitato | OFF                         |
| Scorte                                  | Impostando una giacenza di<br>magazzino iniziale, le vendite del<br>PLU verranno opportunamente<br>scalate                    | fino a 8 cifre                       | 0                           |
| Codici a barre                          | Impostando un codice a barre, il<br>PLU può essere venduto utiliz-<br>zando ad esempio un lettore<br>ottico di codici a barre | fino a 13 cifre                      | 0                           |

# **Programmazione PLU**

Questa programmazione consente di impostare i parametri relativi ai PLU.

| DISPLAY        | SEQUENZA TASTI                                 | DESCRIZIONE                                                                                                    |
|----------------|------------------------------------------------|----------------------------------------------------------------------------------------------------|
| Set PLU        | CASSETTO<br>TOTALE                             | Accesso alla programmazione                                                                                               |
| N.PLU (1-3000) | [CARATTERI NUMERICI]                           | Digitare il numero del PLU che si desidera programmare                                                                    |
| Nome           | [CARATTERI ALFANUMERICI                        | Digitare fino a 30 caratteri alfanumerici                                                                                 |
| Prezzo         | [CARATTERI NUMERICI]                           | Digitare il prezzo PLU. (Impostando 0 nessun prezzo viene associato al PLU.)                                              |
| Reparto        | [CARATTERI NUMERICI]                           | Digitare il reparto da associare al PLU                                                                                   |
| Prezzo libero  |                                                | Selezionare ON per abilitare la possibilità di<br>modificare il prezzo prefissato del PLU<br>oppure OFF per disabilitarla |
|                | CASSETTO<br>TOTALE (oppure C per<br>terminare) | Conferma della selezione (o termine dalla programmazione)                                                                 |
| DISPLAY        | SEQUENZA TASTI                          | DESCRIZIONE                                                                                                    |
|----------------|-----------------------------------------|----------------------------------------------------------------------------------------------------|
| Quantità obb   | <b>,</b> ↑ <b>↓</b>                     | Selezionare ON per abilitare l'obbligo di<br>digitare la quantità di PLU oppure OFF per<br>disabilitarlo                        |
|                | Cassetto<br>TOTALE(oppureCperterminare) | Conferma della selezione (o termine dalla programmazione)                                                                       |
| Chiusura aut   | <b>,↑ ↓</b> ,                           | Selezionare ON per abilitare la chiusura<br>automatica dello scontrino dopo una vendita<br>del PLU oppure OFF per disabilitarla |
|                | Cassetto<br>TOTALE(oppureCperterminare) | Conferma della selezione (o termine dalla programmazione)                                                                       |
| Scorte         | [CARATTERI NUMERICI]                    | Digitare la quantità di PLU in giacenza                                                                                         |
| Codice a barre | [CARATTERI NUMERICI]                    | Rilevare mediante un lettore ottico (o digitare)<br>il codice a barre del PLU                                                   |
|                | ( <b>C</b> per terminare)               | Proseguire la programmazione per un altro<br>PLU, oppure terminare                                                              |

# Stampa programmazione PLU

La seguente procedura consente di stampare la programmazione dei PLU.

| DISPLAY          | SEQUENZA TASTI       | DESCRIZIONE                                                                                                    |
|------------------|----------------------|----------------------------------------------------------------------------------------------------|
| Stampa Dati      | CASSETTO<br>TOTALE   | Accesso alla programmazione                                                                                                    |
| Stampa Reparto   | <b>,</b>             | Selezionare Stampa PLU                                                                                                    |
| Stampa Operatore |                      |                                                                                                    |
| Stampa PLU       |                      |                                                                                                    |
| Stampa Prog.Sist |                      |                                                                                                    |
| Da 1?            | [CARATTERI NUMERICI] | Digitare il numero del PLU dal quale si vuole<br>iniziare la stampa dei dati                                                                                                    |
| A 3000?          | [CARATTERI NUMERICI] | Digitare il numero del PLU con il quale si<br>vuole terminare la stampa dei dati. La<br>macchina emette uno scontrino riportante i<br>parametri impostati per i PLU programmati. |
|                  | C                    | Interruzione della stampa (o termine dalla programmazione)                                                                                                    |

# 3.6. Sconti/maggiorazioni

È possibile programmare due sconti/maggiorazioni: uno applicabile al singolo articolo ed uno applicabile al subtotale. Entrambi gli sconti/maggiorazioni possono essere impostati per operare in valore assoluto oppure in valore percentuale.

#### Programmazione sconto articolo

| DISPLAY         | SEQUENZA TASTI                                 | DESCRIZIONE                                                        |
|-----------------|------------------------------------------------|--------------------------------------------------------------------|
| Sconto Articolo | CASSETTO<br>TOTALE                             | Accesso alla programmazione                                        |
| Set Nome Sconto | [CARATTERI ALFANUMERICI]<br>CARSETTO<br>TOTALE | Digitare fino a 18 caratteri alfanumerici                          |
| Set Sconto=0    | ( 0 oppure 1 ) CASSETTO                        | 0 = il tasto associato alla funzione opererà                       |
| Maggiorazione=1 |                                                | come sconto                                                        |
|                 |                                                | 1 = il tasto associato alla funzione opererà<br>come maggiorazione |
| Set %=0         | ( 0 oppure 1 ) CASSETTO<br>TOTALE              | 0 = il tasto associato alla funzione opererà in                    |
| Valore ass.=1   |                                                | valore percentuale                                                 |
|                 |                                                | 1 = il tasto associato alla funzione opererà in valore assoluto    |

| DISPLAY    | SEQUENZA TASTI       | DESCRIZIONE                                                                                                    |
|------------|----------------------|----------------------------------------------------------------------------------------------------|
| Set Valore | [CARATTERI NUMERICI] | Digitare l'importo prestabilito di sconto/<br>maggiorazione. La macchina emette uno<br>scontrino riportante i parametri impostati. |

# Programmazione sconto subtotale.

| DISPLAY          | SEQUENZA TASTI          | DESCRIZIONE                                                        |
|------------------|-------------------------|--------------------------------------------------------------------|
| Sconto Subtotale | CASSETTO<br>TOTALE      | Accesso alla programmazione                                        |
| Set Nome Sconto  | CARATTERI ALFANUMERICI  | ] Digitare fino a 18 caratteri alfanumerici                        |
| Set Sconto=0     | ( 0 oppure 1 ) CASSETTO | 0 = il tasto associato alla funzione opererà                       |
| Maggiorazione=1  |                         | come sconto                                                        |
|                  |                         | 1 = il tasto associato alla funzione opererà<br>come maggiorazione |
| Set %=0          | ( 0 oppure 1 ) CASSETTO | 0 = il tasto associato alla funzione opererà in                    |
| Valore ass.=1    |                         | valore percentuale                                                 |
|                  |                         | 1 = il tasto associato alla funzione opererà in valore assoluto    |

| DISPLAY    | SEQUENZA TASTI       | DESCRIZIONE                                                                                                    |
|------------|----------------------|----------------------------------------------------------------------------------------------------|
| Set Valore | [CARATTERI NUMERICI] | Digitare l'importo prestabilito di sconto/<br>maggiorazione. La macchina emette uno<br>scontrino riportante i parametri impostati. |

# 3.7. Gestione operatori

Il misuratore fiscale può gestire fino a 8 operatori che si avvicendano nell'operatività. L'operatività sulla macchina è inibita fino all'identificazione di un operatore e non è consentita a più operatori contemporaneamente.

Ogni operatore è identificato con un numero (da 1 a 8) al quale si può associare una password ed un nome. Per l'operatore n.1, al quale sono riservati alcuni assetti operativi, la password è predefinita *(0000)*. Gli operatori dal n. 2 al n. 8 possono essere abilitati o disabilitati singolarmente.

Inoltre, mediante un apposito flag di sistema (cfr. paragrafo 3.2), si può attivare la disabilitazione automatica dell'operatore al termine di ogni scontrino.

#### Programmazione operatori

| DISPLAY       | SEQUENZA TASTI     | DESCRIZIONE                 |
|---------------|--------------------|-----------------------------|
| Set Operatore | CASSETTO<br>TOTALE | Accesso alla programmazione |

| DISPLAY          | SEQUENZA TASTI                                | DESCRIZIONE                                                                                |
|------------------|-----------------------------------------------|--------------------------------------------------------------------------------------------|
| Inserire Operat. | [CARATTERI NUMERICI]                          | Digitare il numero identificativo (DA 1 A 8)<br>dell'operatore che si desidera programmare |
|                  | Per gli operator                              | i da 2 a 8                                                                                 |
| Abil./Disab.     | . <b>.</b>                                    | Selezionare ON per abilitare l'operatore oppure OFF per disabilitarlo                      |
|                  | terminare)                                    | Conferma della selezione (o termine dalla programmazione)                                  |
|                  | Per tutti gli op                              | peratori                                                                                   |
| Password         | [CARATTERI NUMERICI]                          | Digitare fino a 4 cifre                                                                    |
| Nome             | [CARATTERI ALFANUMERICI<br>CASSETTO<br>TOTALE | Digitare fino a 10 caratteri                                                               |
|                  | ( <b>C</b> per terminare)                     | Proseguire la programmazione per un altro operatore, oppure terminare                      |

# Stampa programmazione operatori

La seguente procedura consente di stampare la programmazione degli operatori.

| DISPLAY          | SEQUENZA TASTI     | DESCRIZIONE                                                                                                    |
|------------------|--------------------|----------------------------------------------------------------------------------------------------|
| Stampa Dati      | CASSETTO<br>TOTALE | Accesso alla programmazione                                                                                                    |
| Stampa Reparto   | <b>,</b>           | Selezionare Stampa Operatore                                                                                                    |
| Stampa Operatore |                    |                                                                                                    |
| Stampa PLU       |                    |                                                                                                    |
| Stampa Prog.Sist |                    |                                                                                                    |
|                  | terminare)         | Conferma della selezione (o termine dalla<br>programmazione). La macchina emette uno<br>scontrino riportante i parametri impostati per<br>tutti gli operatori. |
|                  | C                  | Interruzione della stampa (o termine dalla programmazione)                                                                                                    |

# 3.8. Cambio valuta

Il misuratore fiscale può gestire fino a 6 valute estere, per le quali è possibile programmare i seguenti parametri:

| Parametro                 | Funzionalità                                              | Dettagli di impostazione              | Impostazioni<br>di fabbrica |
|---------------------------|-----------------------------------------------------------|---------------------------------------|-----------------------------|
| Nome                      | Il nome della valuta viene stam-<br>pato sullo scontrino  | fino a 10 caratteri alfanu-<br>merici | п                           |
| Rapporto di cambio        | Il rapporto di cambio viene stam-<br>pato sullo scontrino | fino a 9 cifre                        | 0                           |
| Presenza di deci-<br>mali |                                                           | 1 cifra                               | 0                           |

# Programmazione valuta

La programmazione richiede preventivamente l'esecuzione della chiusura fiscale.

| DISPLAY       | SEQUENZA TASTI       | DESCRIZIONE                                                                            |
|---------------|----------------------|----------------------------------------------------------------------------------------|
| Valuta estera | CASSETTO<br>TOTALE   | Accesso alla programmazione                                                            |
| N.(1-6)       | [CARATTERI NUMERICI] | Digitare il numero identificativo (DA 1 A 6) della valuta che si desidera programmare. |

| DISPLAY           | SEQUENZA TASTI               | DESCRIZIONE                                                        |
|-------------------|------------------------------|--------------------------------------------------------------------|
| Nome              | CARATTERI ALFANUMERIC        | I] Digitare fino a 10 caratteri                                    |
| Cambio (max 9 c   | ifre) [CARATTERI NUMERICI]   | Digitare il rapporto di cambio (max 9 cifre)                       |
| Controllo (0.NO 1 | .SI) ( 0 oppure 1 ) CASSETTO | 0 = La valuta non ha cifre decimali                                |
|                   |                              | 1 = La valuta ha due cifre decimali.                               |
|                   | ( <b>C</b> per terminare)    | Proseguire la programmazione per un'altra valuta, oppure terminare |

# 3.9. Macro

Si intende con MACRO una sequenza programmabile di funzioni eseguibile utilizzando l'apposito tasto. Il misuratore fiscale può gestire fino a 5 macro, per ognuna delle quali è possibile programmare fino a venti funzioni.

| DISPLAY          | SEQUENZA TASTI                     | DESCRIZIONE                                                                                                    |
|------------------|------------------------------------|----------------------------------------------------------------------------------------------------|
| Set Macro        | CASSETTO<br>TOTALE                 | Accesso alla programmazione                                                                                                    |
| N. Macro (1-5)   | [CARATTERI NUMERICI]               | Digitare il numero identificativo (DA 1 A 5)<br>della macro che si desidera programmare.                                       |
| Ins.Codice Funz. | max 20 x [2 CARATTERI<br>NUMERICI] | Digitare fino a 20 coppie di cifre che<br>rappresentano le funzioni da eseguire in<br>sequenza, in base alla tabella seguente: |

| 1 = 01        | PREZZO = 13          | REP6 <b>= 25</b>  | <b>↓</b> = 37         | MACRO <b>= 49</b>     |
|---------------|----------------------|-------------------|-----------------------|-----------------------|
| 2 - 02        | PLU <b>= 14</b>      | REP7 <b>= 26</b>  | C - 29                | CF PIVA = 50          |
| <u>-</u> = 02 | AV.CARTA <b>= 15</b> | REP8 <b>= 27</b>  | 0 = 30                | OPERATORE = 51        |
| 3 = 03        | RESO = 16            | REP9 <b>= 28</b>  | / = 39                | MENU <b>= 52</b>      |
| 4 = 04        | STORNO = 17          | REP10 <b>= 29</b> | X = 40                | TICKET = 53           |
| 5 - 05        | ANN. <b>= 18</b>     | REP11 <b>= 30</b> | SHIFT <b>= 41</b>     | ASSEGNI <b>= 54</b>   |
|               | ANN.SCO. <b>= 19</b> | REP12 <b>= 31</b> | %SBT <b>= 42</b>      | CARTE CR. <b>= 55</b> |
| <u>6</u> = 06 | REP1 <b>= 20</b>     | REP13 <b>= 32</b> | %ART <b>= 43</b>      | CREDITO = 56          |
| 7 = 07        | REP2 <b>= 21</b>     | REP14 <b>= 33</b> | NOTA C. <b>= 44</b>   | VALUTA <b>= 57</b>    |
| 8 = 08        | REP3 <b>= 22</b>     | REP15 <b>= 34</b> | ENTRATA <b>= 45</b>   | SBT <b>= 58</b>       |
|               | REP4 <b>= 23</b>     | REP16 <b>= 35</b> | USCITA <b>= 46</b>    | CASSETTO = 59         |
| <u>9</u> = 09 | REP5 <b>= 24</b>     | <b>⊥</b> = 36     | R.CREDITO <b>= 47</b> | TOTALE <b>= 60</b>    |
| 0 = 10        |                      |                   | FATTURA <b>= 48</b>   | DGFE <b>= 61</b>      |
| 00 = 11       |                      |                   |                       |                       |

, = 12

| DISPLAY | SEQUENZA TASTI            | DESCRIZIONE                                                                                           |
|---------|---------------------------|----------------------------------------------------------------------------------------------------|
|         | CASSETTO<br>TOTALE        | Conferma delle impostazioni: la macchina<br>emette uno scontrino riportante i parametri<br>impostati. |
|         | ( <b>C</b> per terminare) | Proseguire la programmazione per un'altra macro, oppure terminare                                     |

Esempio: Programmazione della macro n. 1 per emettere uno scontrino completo '2,00 € REPARTO 1 + 5,00 € REPARTO 2' con pagamento in contanti.

| DISPLAY        | SEQUENZA TASTI       | DESCRIZIONE                   |  |
|----------------|----------------------|-------------------------------|--|
| Set Macro      | CASSETTO<br>TOTALE   | Accesso alla programmazione   |  |
| N. Macro (1-5) | 1 CASSETTO<br>TOTALE | Impostazione della macro n. 1 |  |

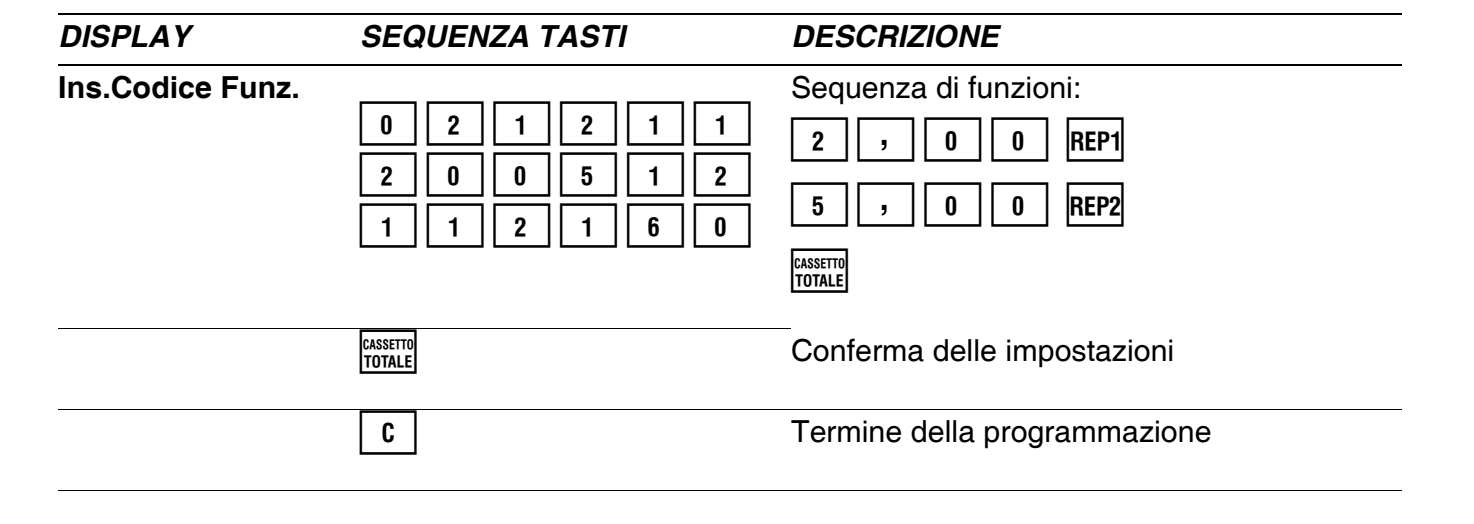

# 3.10.Giornale di fondo elettronico

Prima di rimuovere il giornale in uso ed effettuare la procedura di inizializzazione di un nuovo dispositivo, eseguire la chiusura fiscale e procedere come indicato al paragrafo 2.2.

L'inizializzazione effettua l'associazione univoca tra il dispositivo ed il misuratore fiscale stesso e prevede la registrazione sul DGFE delle seguenti informazioni:

- matricola del misuratore fiscale
- partita IVA dell'esercente
- numero identificativo del giornale elettronico, progressivo rispetto a quello di eventuali altri dispositivi già utilizzati sullo stesso apparecchio
- data dell'inizializzazione.

| DISPLAY          | SEQUENZA TASTI                    | DESCRIZIONE                                   |
|------------------|-----------------------------------|-----------------------------------------------|
| Inizializza DGFE | CASSETTO<br>TOTALE                | Accesso alla programmazione                   |
| CAMBIA DGFE ?    | ( 0 oppure 1 ) CASSETTO<br>TOTALE | 0 = Termine della programmazione              |
| SERIALE: nnnnnnn | 1                                 | 1 = Esegue l'inizializzazione del giornale di |
| DGFE N.:#nn      |                                   | fondo elettronico. La macchina emette uno     |
| (0.NO 1.SI)      |                                   | inizializzato.                                |

# 3.11.Collegamenti

# Collegamento di un lettore ottico di codici a barre (scanner)

È possibile collegare al registratore di cassa un lettore ottico di codici a barre (scanner) utilizzando la porta seriale COM1 del registratore di cassa (quella più vicina al connettore per il collegamento del cassetto rendiresto) ed un cavo seriale realizzato secondo lo schema seguente:

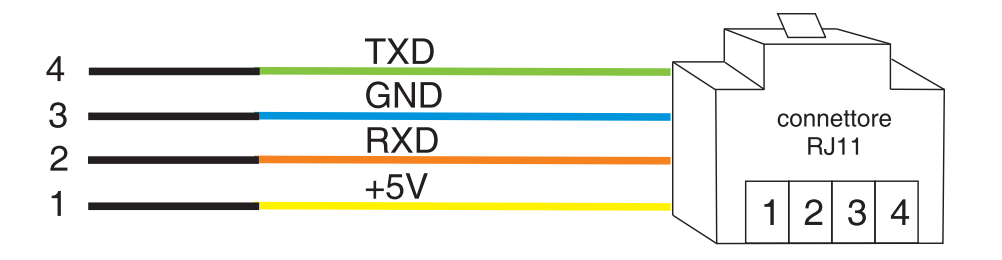

Per il corretto funzionamento è necessario abilitare lo scanner mediante la programmazione descritta di seguito.

| DISPLAY   | SEQUENZA TASTI     | DESCRIZIONE                 |
|-----------|--------------------|-----------------------------|
| Set RS232 | CASSETTO<br>TOTALE | Accesso alla programmazione |

| DISPLAY                                                        | SEQUENZA TASTI      | DESCRIZIONE                                                                                                    |
|----------------------------------------------------------------|---------------------|----------------------------------------------------------------------------------------------------|
| Set Scanner?                                                   | ( oppure 1 ) TOTALE | 0 = Disabilita il funzionamento dello scanner<br>e termina la programmazione                                                   |
|                                                                |                     | 1 = Abilita il funzionamento dello scanner.                                                                                    |
| Check sum<br>(solo se lo scanner è<br>stato abilitato al punto | ( oppure 1 ) TOTALE | 0 = L'ultima cifra del barcode non viene<br>interpretata come checksum del codice a<br>barre                                   |
| precedente della<br>procedura)                                 |                     | 1 = L'ultima cifra del barcode viene<br>interpretata come checksum del codice a<br>barre, per verificare l'integrità del dato. |

# Collegamento a PC

È possibile collegare il registratore di cassa ad un PC, tramite la porta seriale COM1 o tramite la porta USB, per utilizzarlo come stampante fiscale. Per il corretto funzionamento utilizzare la programmazione descritta di seguito.

| DISPLAY     | SEQUENZA TASTI     | DESCRIZIONE                 |
|-------------|--------------------|-----------------------------|
| Set FP PORT | CASSETTO<br>TOTALE | Accesso alla programmazione |

| DISPLAY                                                                      | SEQUENZA TASTI                  | DESCRIZIONE                                                                                                    |
|------------------------------------------------------------------------------|---------------------------------|----------------------------------------------------------------------------------------------------|
| ENABLE FP PORT<br>(solo se la<br>comunicazione non è<br>già stata abilitata) | CASSETTO<br>TOTALE              | Abilita la comunicazione                                                                                                    |
| DISABLE FP PORT<br>COM1 AS FP PORT                                           | (oppure <b>c</b> per terminare) | DISABLE FP PORT = Disabilita la comunicazione                                                                                       |
| USB AS FP PORT                                                               |                                 | COM1 AS FP PORT = Abilita la<br>comunicazione sulla porta seriale COM1                                                              |
| SET COM1 SPEED<br>Set echo func.                                             |                                 | USB AS FP PORT = Abilita la comunicazione<br>sulla porta USB                                                                        |
|                                                                              |                                 | Set COM1 SPEED = [v. sotto]                                                                                                    |
|                                                                              |                                 | Set echo func. = [v. sotto]                                                                                                    |
|                                                                              | CASSETTO<br>TOTALE              | Conferma della selezione (o termine dalla<br>programmazione). La macchina emette uno<br>scontrino riportante i parametri impostati. |

| DISPLAY                                                                     | SEQUENZA TASTI     | DESCRIZIONE                                                                                         |
|-----------------------------------------------------------------------------|--------------------|----------------------------------------------------------------------------------------------------|
| SET COM1 SPEED                                                              | CASSETTO<br>TOTALE | Selezionare la velocità di comunicazione                                                            |
| 9600                                                                        |                    | emette uno scontrino riportante il valore                                                           |
| 19200                                                                       |                    | impostato                                                                                           |
| 38400                                                                       |                    |                                                                                                    |
| 57600                                                                       |                    |                                                                                                    |
| 115200                                                                      |                    |                                                                                                    |
| (solo se al punto<br>precedente è stato<br>selezionato "SET<br>COM1 SPEED") |                    |                                                                                                    |
| Echo function (0.NO ( oppure 1 ) TOTALE                                     |                    | 0 = Disabilita l'invio all'inizio della risposta del<br>carattere ricevuto in interrogazione dal PC |
| precedente è stato<br>selezionato "Set echo<br>func ")                      |                    | 1 = Abilita l'invio all'inizio della risposta del<br>carattere ricevuto in interrogazione dal PC    |
|                                                                             |                    | La macchina emette uno scontrino riportante il valore impostato.                                    |

82 Manuale Utente

# Registrazione

- 4.1 Vendita su reparto
- 4.2 Vendita PLU
- 4.3 Rettifica / Storno / Annullo scontrino
- 4.4 Annullo scontrino
- 4.5 Reso / Nota di credito
- 4.6 Chiusura scontrino con diverse modalità di pagamento
- 4.7 Chiusura scontrino con cambio di valuta
- 4.8 Integrazione scontrino ("Scontrino parlante")
- 4.9 Emissione fattura
- 4.10 Entrate / Uscite di cassa
- 4.11 Recupero credito
- 4.12 Verifica degli scontrini

# 4. Operazioni di vendita

Per effettuare le operazioni giornaliere di vendita con emissioni di scontrini e movimentazioni di denaro dalla cassa, il registratore di cassa deve essere in **assetto** "**REGISTRAZIONE**" (cfr. paragrafo 2.4).

#### 4.1. Esempi di vendita su reparto

Vendita su reparto e calcolo del resto

| SEQUENZA TASTI | DESCRIZIONE                                                                                                    | SCONTRINO EMES                                                               | SO            |
|----------------|----------------------------------------------------------------------------------------------------|------------------------------------------------------------------------------|---------------|
| 3 , 00 REP1    | Vendita di 1 articolo al prezzo di 3,00<br>€ nel reparto n. 1                                                            | DTR-Italia S.r.l.<br>Via Lussemburgo, 28                                     |               |
| 2 , 5 0 REP2   | Vendita di 1 articolo al prezzo di 2,50<br>€ nel reparto n. 2                                                            | 21013 Gallarate VA<br>Italia<br>T/F +39 0331 799117                          |               |
|                | Per il calcolo del resto, prima del ta-<br>sto della modalità di pagamento digi-<br>tare l'importo di pagamento ricevuto | P.IVA 03224410120<br>www.dtr-italia.com<br>info@dtr-italia.com<br>DTR-Italia | EURO          |
| CARGETTO       | (es. 10,00 €)                                                                                                    | Reparto 1<br>Reparto 2                                                       | 3,00<br>2,50  |
| TOTALE         | chiusura dello scontrino con paga-<br>mento in contanti. Viene visualizza-<br>to e stampato il resto calcolato dalla     | TOTALE €                                                                     | 5,50          |
|                | macchina.                                                                                                    | Contanti<br>Resto                                                            | 10,00<br>4,50 |
|                |                                                                                                    | 15-04-2012 11:32 S.I<br>MF DB 2B000001                                       | F.N.0009      |

#### Vendita con prezzo preimpostato

| SEQUENZA TASTI              | DESCRIZIONE                                                                                                    | SCONTRINO EMESSO                                                                                                    |
|-----------------------------|----------------------------------------------------------------------------------------------------|----------------------------------------------------------------------------------------------------|
| 1 0 , 00 REP1<br>Shift REP1 | Vendita di 1 articolo al prezzo di<br>10,00 € nel reparto n. 1<br>Vendita di 1 articolo a prezzo pre-re-<br>gistrato (per es. 10,00 €) nel reparto<br>n. 9 (predefinito come funzione se-<br>condaria del tasto REP1)<br>Chiusura dello scontrino con paga-<br>mento in contanti | DTR-Italia S.r.I.<br>Via Lussemburgo, 28<br>21013 Gallarate VA<br>Italia<br>T/F +39 0331 799117<br>P.IVA 03224410120<br>www.dtr-italia.com<br>info@dtr-italia.com<br>DTR-Italia<br>EURO<br>Reparto 1 10,00<br>Reparto 9 10,00 |
|                             |                                                                                                    | TOTALE € 20,00                                                                                                    |
|                             |                                                                                                    | 15-04-2012 11:33 S.F.N.0010<br>MF DB 2B000001                                                                                                    |

S.F.N.0011

15-04-2012 11:35 MF DB 2B000001

#### Ripetizione dell'importo

| SEQUENZA TASTI     | DESCRIZIONE                                                   | SCONTRINO EME                                                  | 'SSO |
|--------------------|---------------------------------------------------------------|----------------------------------------------------------------|------|
| 2 , 5 0 REP1       | Vendita di 1 articolo al prezzo di 2,50<br>€ nel reparto n. 1 | DTR-Italia S.r.l.<br>Via Lussemburgo, 28<br>21013 Gallarate VA |      |
| REP1               | Prima ripetizione dell'importo                                | Italia                                                         |      |
| REP1               | Seconda ripetizione dell'importo                              | P.IVA 03224410120<br>www.dtr-italia.com                        |      |
| CASSETTO<br>TOTALE | Chiusura dello scontrino con paga-                            | info@dtr-italia.com<br>DTR-Italia                              |      |
|                    | mento in contanti                                             |                                                                | EURO |
|                    |                                                               | Reparto 1                                                      | 2,50 |
|                    |                                                               | Reparto 1                                                      | 2,50 |
|                    |                                                               | Reparto 1                                                      | 2,50 |
|                    |                                                               | TOTALE €                                                       | 7,50 |

#### Quantità multiple

| SEQUENZA TASTI     | DESCRIZIONE                                                   | SCONTRINO EMESSO                                                                                              |
|--------------------|---------------------------------------------------------------|----------------------------------------------------------------------------------------------------|
| 3 X 3 , 00<br>REP1 | Vendita di 3 articoli al prezzo di 3,00<br>€ nel reparto n. 1 | DTR-Italia S.r.l.<br>Via Lussemburgo, 28<br>21013 Gallarate VA                                                |
| 5 X 5 , 00<br>REP2 | Vendita di 5 articoli a 5,00 € cadauno<br>nel reparto n. 2    | Italia<br>T/F +39 0331 799117<br>P.IVA 03224410120<br>www.dtr-italia.com<br>info@dtr-italia.com<br>DTR-Italia |
| TOTALE             | mento in contanti                                             | EURO<br>Reparto 1 3x3,00 9,00<br>Reparto 2 5x5,00 25,00                                                       |
|                    |                                                               | TOTALE € 34,00                                                                                                |
|                    |                                                               | 15-04-2012 11:38 S.F.N.0012<br>MF DB 2B000001                                                                 |

# 4.2. Esempi di vendita PLU

#### Vendita PLU programmati

| SEQUENZA TASTI                    | DESCRIZIONE                                                                                                    | SCONTRINO EMESSO                                                                                |
|-----------------------------------|----------------------------------------------------------------------------------------------------|-------------------------------------------------------------------------------------------------|
| 2 00 PREZZO<br>PLU                | Vendita di 1 articolo codificato (PLU<br>con codice 200) con prezzo di 15,00<br>€                                                                | DTR-Italia S.r.I.<br>Via Lussemburgo, 28<br>21013 Gallarate VA                                  |
| 2 <u>×</u> 1 8 8<br>PREZZO<br>PLU | Vendita di 2 articoli codificati (PLU<br>codice 188) con prezzo 7,33 €                                                                           | Italia<br>T/F +39 0331 799117<br>P.IVA 03224410120<br>www.dtr-italia.com<br>info@dtr-italia.com |
|                                   | Vendita con rilevamento del codice<br>PLU mediante lettore ottico (scan-<br>ner) di un articolo codificato, senza<br>la pressione di alcun tasto | DTR-Italia<br>EURO<br>PLU 200 15,00<br>PLU 188 2X7,33 14,66<br>LIBRO 13,25                      |
| CASSETTO<br>TOTALE                | Chiusura dello scontrino con paga-<br>mento in contanti                                                                                          | TOTALE € 42,91                                                                                  |
|                                   |                                                                                                    | 16-04-2012 14:08 S.F.N.0013<br>MF DB 2B000001                                                   |

#### Vendita PLU con prezzo da impostare

| SEQUENZA TASTI                                              | DESCRIZIONE                                                                                                    | SCONTRINO EMESSO                                                                                                    |
|-------------------------------------------------------------|----------------------------------------------------------------------------------------------------|----------------------------------------------------------------------------------------------------|
| 1 0 ) 00   SHIFT PREZZO   1 9 8 PREZZO   CASSETTO<br>TOTALE | Impostazione manuale del prezzo<br>(10,00 €)<br>Vendita di 1 articolo codificato (PLU<br>con codice 198) senza prezzo preim-<br>postato<br>Chiusura dello scontrino con paga-<br>mento in contanti | DTR-Italia S.r.I.<br>Via Lussemburgo, 28<br>21013 Gallarate VA<br>Italia<br>T/F +39 0331 799117<br>P.IVA 03224410120<br>www.dtr-italia.com<br>info@dtr-italia.com<br>DTR-Italia<br>EURO<br>PLU 198 |
|                                                             |                                                                                                    | TOTALE € 10,00                                                                                                    |
|                                                             |                                                                                                    | 16-04-2012 14:18 S.F.N.0014<br>MF DB 2B000001                                                                                                    |
|                                                             |                                                                                                    |                                                                                                    |

#### 4.3. Rettifica / Storno

Esempi di correzione, rettifica e storno

| SEQUENZA TASTI             | DESCRIZIONE                                                                       | SCONTRINO EMESSO                                               |
|----------------------------|-----------------------------------------------------------------------------------|----------------------------------------------------------------|
| 2 00 PLU                   | Vendita di 1 articolo codificato (PLU<br>con codice 200) con prezzo di 15,00<br>€ | DTR-Italia S.r.I.<br>Via Lussemburgo, 28<br>21013 Gallarate VA |
| 1 C                        | Correzione di una digitazione errata                                              | Italia<br>T/F +39 0331 799117<br>P.IVA 03224410120             |
| 2 <u>×</u> 4 , 5<br>0 REP1 | Vendita di 2 articoli al prezzo di 4,50<br>€ nel reparto n. 1                     | www.dtr-italia.com<br>info@dtr-italia.com<br>DTR-Italia        |
| 2 , 1 REP2                 | Vendita di 1 articolo al prezzo di 2,10<br>€ nel reparto n. 2 (errore)            | EURO<br>PLU 200 15,00<br>Reparto 1 9,00<br>Reparto 2 2 10      |
|                            | Rettifica del prezzo venduto nel re-<br>parto n. 2                                | Neparto 22,10>>>>RettificaReparto 2-2,10Reparto 22,60          |
| 2 , 6 0 REP2               | Vendita di 1 articolo al prezzo di 2,60<br>€ nel reparto n. 2                     | >>>>Storno<br>PLU 200 -15,00                                   |
| STORNO 2 00 PREZZO PLU     | Storno di 1 articolo (PLU codice 200)                                             | TOTALE € 11,60                                                 |
| CASSETTO<br>TOTALE         | Chiusura dello scontrino con paga-<br>mento in contanti                           | 16-04-2012 14:28 S.F.N.0015                                    |

### 4.4. Annullo scontrino

Lo scontrino annullato deve essere allegato al corrispondente scontrino di chiusura giornaliera.

#### Annullo scontrino durante la vendita

| SEQUENZA TASTI                     | DESCRIZIONE                                                                             | SCONTRINO EMESSO                                                                                                    |
|------------------------------------|-----------------------------------------------------------------------------------------|----------------------------------------------------------------------------------------------------|
| 2 00 PREZZO<br>PLU                 | Vendita di 1 articolo codificato (PLU<br>con codice 200) con prezzo di 15,00<br>€       | DTR-Italia S.r.l.<br>Via Lussemburgo, 28<br>21013 Gallarate VA<br>Italia                                                                                          |
| 2 X 4 , 5<br>0 REP1                | Vendita di 2 articoli al prezzo di 4,50<br>€ nel reparto n. 1                           | T/F +39 0331 799117<br>P.IVA 03224410120<br>www.dtr-italia.com<br>info@dtr-italia.com                                                                             |
| ANN SCO.<br>SHIFT ANN.SCO.<br>ANN. | Rettifica dei due articoli venduti nel<br>reparto n. 1<br>Annullo dell'intero scontrino | DTR-Italia     EURO     PLU 200   15,00     Reparto 1   2x4,50   9,00     >>>>Rettifica   -9,00     Reparto 1   2x4,50   -9,00     >>>>>>>>>>>>>>>>>>>>>>>>>>>>>> |
|                                    |                                                                                         | MF DB 2B000001                                                                                                    |

#### Annullo scontrino durante il pagamento

| SEQUENZA TASTI            | DESCRIZIONE                                                                              | SCONTRINO EMESSO                                                                                              |
|---------------------------|------------------------------------------------------------------------------------------|----------------------------------------------------------------------------------------------------|
| 2 00 PREZZO<br>PLU        | Vendita di 1 articolo codificato (PLU<br>con codice 200) con prezzo di 15,00<br>€        | DTR-Italia S.r.I.<br>Via Lussemburgo, 28<br>21013 Gallarate VA                                                |
| 2 X 4 , 5<br>0 REP1       | Vendita di 2 articoli al prezzo di 4,50<br>€ nel reparto n. 1                            | Italia<br>T/F +39 0331 799117<br>P.IVA 03224410120<br>www.dtr-italia.com<br>info@dtr-italia.com<br>DTR-Italia |
| 5 , 00 CASSETTO<br>TOTALE | Registrazione di un pagamento par-<br>ziale in contanti<br>Annullo dell'intero scontrino | EURO<br>PLU 200 15,00<br>Reparto 1 2x4,50 9,00<br>Subtotale                                                   |
| ANN.                      |                                                                                          | TOTALE € 24,00                                                                                                |
|                           |                                                                                          | Contanti     5,00       >>>>>>>>>>>>>>>>>>>>>>>>>>>>                                                          |

#### Annullo fattura

| SEQUENZA TASTI           | DESCRIZIONE                                     | SCONTRINO EMESSO                                               |
|--------------------------|-------------------------------------------------|----------------------------------------------------------------|
| R.CREDITO<br>FATTURA     | Apertura della fattura                          | DTR-Italia S.r.I.<br>Via Lussemburgo, 28                       |
| CARATTERI ALFANUMERICI]  | Inserimento della prima riga dei dati cliente   | 21013 Gallarate VA<br>Italia<br>T/F +39 0331 799117            |
| CARATTERI ALFANUMERICI]  | Inserimento della seconda riga dei dati cliente | P.IVA 03224410120<br>www.dtr-italia.com<br>info@dtr-italia.com |
| [CARATTERI ALFANUMERICI] | Inserimento delle terza riga dei dati cliente   | DTR-Italia<br>FATTURA N. 1 DEL 20-04-12                        |
| CARATTERI ALFANUMERICI]  | Inserimento della quarta riga dei dati cliente  | Dati Destinatario:<br>Sig. Mario Rossi                         |
| [CARATTERI NUMERICI]     | Inserimento della partita IVA cliente           | 21013 Gallarate VA<br>Italia                                   |
| [CARATTERI NUMERICI]     | Inserimento del numero fattura                  | P.IVA 13378520152                                              |
| 2 00 PREZZO<br>PLU       | Vendita di 1 articolo codificato (PLU           | Qta Desc. Prezzo Imp. IVA                                      |
|                          | con codice 200) con prezzo di 15,00<br>€        | 2 Reparto 1 4,50 9,00 A                                        |
| 2 X 4 , 5                | Vendita di 2 articoli al prezzo di 4,50         | SCONTRINO ANNULLATO                                            |
| 0 REP1                   | € nel reparto n. 1                              | TOT.CORR.EURO                                                  |
| SHIFT ANN.SCO.           | Annullo della fattura                           | 0,00                                                           |

#### 4.5. Reso / Nota di credito

La funzione **Reso** consente di registrare, all'interno di uno scontrino di vendita, la restituzione di uno o più articoli contabilizzati precedentemente con scarico del loro prezzo.

La funzione **Nota di Credito** consente di documentare operazioni di rimborso effettuate a seguito di restituzione di merci precedentemente acquistate e registrate attraverso lo stesso misuratore fiscale, mediante l'emissione di uno scontrino fiscale specifico: in pratica è un reso merce con rimborso in denaro. Lo scontrino dovrà essere conservato dall'esercente, insieme al corrispondente scontrino di chiusura giornaliera. Il documento emesso consente la registrazione di più operazioni di rimborso, ma è dedicato solo a questo tipo di funzione e alle eventuali operazioni collegate di correzione, storno o annullo.

Il misuratore fiscale non effettua alcun decremento dei corrispettivi a fronte della registrazione di operazioni di rimborso con nota di credito, ma si limita a registrarne i totali giornalieri in modo indipendente all'interno della memoria fiscale, riepilogandoli come voci indipendenti all'interno del rapporto di chiusura fiscale e dei rapporti di lettura della memoria fiscale.

Ogni Nota di Credito è contrassegnata da un codice univoco, utilizzabile fini gestionali.

#### Esempio di reso su reparto

| SEQUENZA TASTI                            | DESCRIZIONE                                                                                                    | SCONTRINO EMESSO                                                                                                    |
|-------------------------------------------|----------------------------------------------------------------------------------------------------|----------------------------------------------------------------------------------------------------|
| 5 , 00 REP1                               | Vendita di 1 articolo al prezzo di 5,00<br>€ nel reparto 1                                                            | DTR-Italia S.r.I.<br>Via Lussemburgo, 28                                                                                         |
| 3 , 5 0 REP2                              | Vendita di 1 articolo al prezzo di 3,50<br>€ nel reparto n. 2                                                         | 21013 Gallarate VA<br>Italia<br>T/F +39 0331 799117                                                                              |
| 7 , 5 0 REP                               | Vendita di 1 articolo a 7,50 € nel re-<br>parto n. 8                                                                  | P.IVA 03224410120<br>www.dtr-italia.com<br>info@dtr-italia.com                                                                   |
| RESO 5 7 3 0<br>REP<br>CASSETTO<br>TOTALE | Restituzione di un articolo nel repar-<br>to n. 7 a 5,30 €<br>Chiusura dello scontrino con paga-<br>mento in contanti | EURO       Reparto 1     5,00       Reparto 2     3,50       Reparto 8     7,50       >>>Reso     7,50       Reparto 7     -5,30 |
|                                           |                                                                                                    | TOTALE € 10,70                                                                                                    |
|                                           |                                                                                                    | 24-04-2012 14:13 S.F.N.0017<br>MF DB 2B000001                                                                                    |

#### Esempio di reso su PLU

| SEQUENZA TASTI                   | DESCRIZIONE                                                                                                    | SCONTRINO EMESSO                                                                                                    |
|----------------------------------|----------------------------------------------------------------------------------------------------|----------------------------------------------------------------------------------------------------|
| 5 , 00 REP1<br>1 2 , 5 0<br>REP2 | Vendita di 1 articolo al prezzo di 5,00<br>€ nel reparto 1<br>Vendita di 1 articolo al prezzo di<br>12,50 € nel reparto n. 2 | DTR-Italia S.r.I.<br>Via Lussemburgo, 28<br>21013 Gallarate VA<br>Italia<br>T/F +39 0331 799117<br>P.IVA 03224410120 |
| RESO 2 0 0 PREZZO<br>PLU         | Restituzione di un articolo con prez-<br>zo preimpostato (PLU con codice<br>200)                                             | www.dtr-italia.com<br>info@dtr-italia.com<br>DTR-Italia<br>EURO                                                      |
| CASSETTO<br>TOTALE               | Chiusura dello scontrino con paga-<br>mento in contanti                                                                      | Reparto 1     5,00       Reparto 2     12,50       >>>Reso     -15,00                                                |
|                                  |                                                                                                    | TOTALE €     2,50       24-04-2012 14:18     S.F.N.0018                                                              |
|                                  |                                                                                                    | MF DB 2B000001                                                                                                    |

#### Esempio di nota di credito

| SEQUENZA TASTI | DESCRIZIONE                                                                                                    | SCONTRINO EMESSO                                                                                                    |
|----------------|----------------------------------------------------------------------------------------------------|----------------------------------------------------------------------------------------------------|
| SEQUENZA TASTI | DESCRIZIONE     Apertura della nota di credito     Codice alfanumerico assegnato alla nota di credito. Il dato inserito verrà integrato con l'apposizione dell'anno in corso     Rimborso di un articolo al prezzo di 10,00 € nel reparto n. 1     Chiusura della nota di credito.     La nota di credito può essere chiusa solo con modalità di paga- | SCONTRINO EMESSO<br>DTR-Italia S.r.I.<br>Via Lussemburgo, 28<br>21013 Gallarate VA<br>Italia<br>T/F +39 0331 799117<br>P.IVA 03224410120<br>www.dtr-italia.com<br>info@dtr-italia.com<br>DTR-Italia<br>NOTA DI CREDITO N. 4<br>RIMBORSO PER<br>RESTITUZIONE MERCE<br>VENDUTA |
|                | mento Contanti.                                                                                                    | Reparto 1   10,00     TOTALE NOTA €   10,00     CODICE PRATICA DI RESO:   123ABCDE/2012     24-04-2012 15:18   S.F.N.0019     MF DB 2B000001   S.F.N.0019                                                                                                    |

# 4.6. Chiusura scontrino con diverse modalità di pagamento

| Normalmente le vendite vengono concluse con pagamento in contanti (tasto                    | . Le vendite con altre |
|---------------------------------------------------------------------------------------------|------------------------|
| modalità vengono concluse premendo il rispettivo tasto ( ASTEGNI , CREDITO , ecc.) in luogo | del tasto TOTALE .     |

Esempio di vendita con pagamento differenziato

| SEQUENZA TASTI                          | DESCRIZIONE                                                              | SCONTRINO EMESSO                                                                                                    |
|-----------------------------------------|--------------------------------------------------------------------------|----------------------------------------------------------------------------------------------------|
| 5 00 , 00 REP1                          | Vendita di 1 articolo al prezzo di<br>500,00€ nel reparto n. 1           | DTR-Italia S.r.l.<br>Via Lussemburgo, 28                                                                                         |
| 2 0 , 00 REP2                           | Vendita di 1 articolo al prezzo di<br>20,00 € nel reparto n. 2           | 21013 Gallarate VA<br>Italia<br>T/F +39 0331 799117                                                                              |
| 5 00 7 00<br>Shift Carte Cr.<br>Credito | Pagamento di 500,00 € con la moda-<br>lità di pagamento Carte di credito | P.IVA 03224410120<br>www.dtr-italia.com<br>info@dtr-italia.com<br>DTR-Italia                                                     |
| 2 0 7 00 CASSETTO<br>TOTALE             | Pagamento di 20,00 € con la moda-<br>lità di pagamento Contanti          | EURO       Reparto 1     500,00       Reparto 2     20,00                                                                        |
|                                         |                                                                          | TOTALE € 520,00                                                                                                    |
|                                         |                                                                          | Carta di CR.     500,00       Contanti     20,00       Resto     0,00       24-04-2012 15:48     S.F.N.0020       MF DB 2B000001 |
## 4.7. Chiusura scontrino con cambio di valuta

Prima di impostare la modalità di pagamento è possibile impostare uno o più cambi di valuta e gestire pagamenti con valute diverse.

### Esempio di vendita con cambio di valuta

| SEQUENZA TASTI        | DESCRIZIONE                                                                                          | SCONTRINO EMESSO                                                                           |
|-----------------------|----------------------------------------------------------------------------------------------------|--------------------------------------------------------------------------------------------|
| 5 00 , 00 REP1        | Vendita di 1 articolo al prezzo di 500,00 € nel reparto n. 1                                         | DTR-Italia S.r.I.<br>Via Lussemburgo, 28                                                   |
| 2 0 , 00 REP2         | Vendita di 1 articolo al prezzo di<br>20,00€ nel reparto n. 2                                        | 21013 Gallarate VA<br>Italia<br>T/F +39 0331 799117                                        |
|                       | Cambio di valuta in Peso Argentina<br>(ARS) (valuta n.1, rapporto di cam-<br>bio programmato 5,5332) | P.IVA 03224410120<br>www.dtr-italia.com<br>info@dtr-italia.com<br>DTR-Italia               |
| 8 0 0 7 00            | 0,00Pagamento di 800,00 ARS (144,58€) con la modalità di pagamento<br>Contanti                       | EURO           Reparto 1         500,00           Reparto 2         20,00                  |
| 3 SHIFT VALUTA<br>SBT | Cambio di valuta in Franco Svizzero<br>(CHF) (valuta n. 3, rapporto di cam-                          | TOTALE €         520,00           ARS         2.877,26           Cambio:         ¥(5,5332) |
| 3 0 0 7 00            | Pagamento di 300,00 CHF <i>(249,81</i><br>€) con la modalità di pagamento<br>Assegni                 | ARS 800,00<br>144,58<br>CHF 300,00<br>249,81                                               |

## DESCRIZIONE

## 2 SHIFT VALUTA

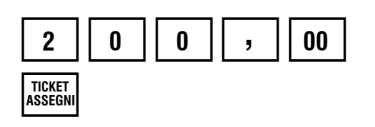

Cambio di valuta in Dollaro USA (USD) (valuta n. 2, rapporto di cambio programmato 1,2185) Pagamento di 200,00 USD (249,81 €) con la modalità di pagamento Contanti, chiusura dello scontrino e calcolo del resto

| USD              | 200,00     |
|------------------|------------|
|                  | 164,13     |
| Resto            | 38,52      |
| 24-04-2012 15:49 | S.F.N.0021 |
| MF DB 2B000001   |            |
|                  |            |

SCONTRINO EMESSO

## 4.8. Integrazione scontrino ("Scontrino parlante")

È possibile integrare i dati contenuti sullo scontrino fiscale (scontrino parlante), facendo stampare il **codice fiscale** o la **partita IVA** del Cliente (digitati manualmente o acquisiti mediante scanner codici a barre) nella parte inferiore dello scontrino stesso.

| SEQUENZA TASTI                                 | DESCRIZIONE                                                          | SCONTRINO EMESSO                                               |
|------------------------------------------------|----------------------------------------------------------------------|----------------------------------------------------------------|
| MACRO<br>CF PIVA                               | Abilita l'inserimento sullo scontrino del codice fiscale/partita IVA | DTR-Italia S.r.I.<br>Via Lussemburgo, 28                       |
| ,J 1,                                          | Selezione del dato da inserire (parti-<br>ta IVA o codice fiscale)   | 21013 Gallarate VA<br>Italia<br>T/F +39 0331 799117            |
| C per                                          | Conferma della selezione (o termine dell'inserimento)                | P.IVA 03224410120<br>www.dtr-italia.com<br>info@dtr-italia.com |
| terminare)                                     | ,                                                                    | DTR-Italia                                                     |
| CARATTERI (ALFA)NUMERICI)                      | Inserimento di codice fiscale/partita IVA.                           | EURO<br>Reparto 1 1x10,00 10,00<br>————————————————————        |
|                                                | L'esattezza del codice fiscale o della partita IVA viene controllata | TOTALE € 10,00                                                 |
|                                                | di cassa.                                                            | 24-04-2012 15:43 S.F.N.0022                                    |
| Procedere alla registrazione come di consueto. |                                                                      | MF DB 2B000001                                                 |

## 4.9. Emissione fattura

La procedura consente l'emissione della fattura di vendita conforme ai requisiti fiscali attraverso la stampante interna della macchina.

È OBBLIGATORIO L'INSERIMENTO DEI DATI DEL CLIENTE A CUI È DESTINATA LA FATTURA.

| SEQUENZA TASTI                                     | DESCRIZIONE                                                                                      | SCONTRINO EMESSO                                                         |
|----------------------------------------------------|--------------------------------------------------------------------------------------------------|--------------------------------------------------------------------------|
| R.CREDITO<br>FATTURA                               | Apertura della fattura: sul display ap-<br>parirà la richiesta di inserire i dati del<br>Cliente | DTR-Italia S.r.I.<br>Via Lussemburgo, 28<br>21013 Gallarate VA<br>Italia |
| [CARATTERI ALFANUMERICI]                           | Inserimento prima riga dati Cliente                                                              | T/F +39 0331 799117<br>P.IVA 03224410120                                 |
| CASSETTO<br>[CARATTERI ALFANUMERICI] <b>TOTALE</b> | Inserimento seconda riga dati Clien-<br>te                                                       | www.dtr-italia.com<br>info@dtr-italia.com<br>DTR-Italia                  |
| CARSETTO<br>[CARATTERI ALFANUMERICI]               | Inserimento terza riga dati Cliente                                                              | FATTURA N. 3 DEL 24-04-12                                                |
| CASSETTO<br>[CARATTERI ALFANUMERICI]               | Inserimento quarta riga dati Cliente                                                             | — — — — — — — — — — — — — — — — — — —                                    |
| CASSETTO<br>[CARATTERI NUMERICI]                   | Inserimento partita IVA Cliente.                                                                 | via Milano 123<br>21013 Gallarate VA                                     |
|                                                    | L'esattezza della partita IVA viene controllata automaticamente dal                              | Italia<br>P.IVA 13378520152<br>                                          |
|                                                    | registratore di cassa.                                                                           | Qta Desc. Prezzo Imp. IVA                                                |
| CASSETTO<br>[CARATTERI NUMERICI] TOTALE            | Inserimento/variazione numero fattu-<br>ra (massimo 4 cifre)                                     | ··· · · · · · · · · · · · · · · · · ·                                    |

| SEQUENZA TASTI                       | DESCRIZIONE                                                                                                    | SCONTRINO EME                                                                      | SSO                           |
|--------------------------------------|----------------------------------------------------------------------------------------------------|------------------------------------------------------------------------------------|-------------------------------|
| Procedere alla<br>CASSETTO<br>TOTALE | a registrazione come di consueto.<br>Stampa della prima copia della fattu-<br>ra<br>Stampa della seconda copia della<br>fattura | TOT.CORR.EURO<br>Corrisp. Imponib.<br>A: IVA 4%<br>30,00 28,85<br>TOTALE DOCUMENTO | 30,00<br>IVA<br>1,15<br>30,00 |
|                                      |                                                                                                    | RIF.DGFE N.:<br>16-04-2012 14:40<br>COPIA EMITTENTE                                | 1<br>2B000001                 |

## 4.10. Entrate/Uscite di cassa

È possibile mantenere contabilizzata la quantità di denaro o valori equivalenti in cassa, registrando i movimenti di entrata e uscita di cassa: queste operazioni non hanno rilevanza fiscale. È possibile verificare la giacenza di cassa nel rapporto finanziario giornaliero (cfr. Capitolo 6). Tutti i dati vengono azzerati all'atto della chiusura fiscale giornaliera.

#### Esempio di entrate di cassa

| SEQUENZA TASTI              | DESCRIZIONE                                  | SCONTRINO EMES                                                             | sso                |
|-----------------------------|----------------------------------------------|----------------------------------------------------------------------------|--------------------|
| SHIFT USCITA                | Attivazione della contabilizzazione          | DTR-Italia S.r.I.                                                          |                    |
| 1 0 , 00 CASSETTO<br>TOTALE | Versamento in cassa di 10,00 € in contanti   | Via Lussemburgo, 28<br>21013 Gallarate VA<br>Italia<br>T/E +39 0331 799117 |                    |
| 2 0 7 00 TICKET<br>ASSEGNI  | Versamento in cassa di 20,00 € in<br>assegni | P.IVA 03224410120<br>www.dtr-italia.com<br>info@dtr-italia.com             |                    |
|                             | Chiusura dell'operatività                    | DTR-Italia                                                                 |                    |
|                             |                                              | Entrata di cassa<br>Contanti<br>Assegni                                    | 10,00<br>20,00     |
|                             |                                              | тот.                                                                       | 30,00              |
|                             |                                              | 26-04-2012 14:19 S<br>MATRICOLA: 2                                         | SNF0024<br>8000001 |

### Esempio di uscite di cassa

| SEQUENZA TASTI                                                                                    | DESCRIZIONE                                                                                                    | SCONTRINO EME                                                                                                    | SSO                          |
|---------------------------------------------------------------------------------------------------|----------------------------------------------------------------------------------------------------|----------------------------------------------------------------------------------------------------|------------------------------|
| ENTRATA<br>USCITA<br>5 , 00 CASSETTO<br>TOTALE<br>2 0 , 00 TICKET<br>ASSEGNI<br>ENTRATA<br>USCITA | Attivazione della contabilizzazione<br>Prelievo dalla cassa di 5,00 € in con-<br>tanti<br>Prelievo dalla cassa di 20,00 € in as-<br>segni<br>Chiusura dell'operatività | DTR-Italia S.r.l.<br>Via Lussemburgo, 28<br>21013 Gallarate VA<br>Italia<br>T/F +39 0331 799117<br>P.IVA 03224410120<br>www.dtr-italia.com<br>info@dtr-italia.com<br>DTR-Italia | 3                            |
|                                                                                                   |                                                                                                    | Contanti<br>Assegni<br>                                                                                                    | -5,00<br>-20,00              |
|                                                                                                   |                                                                                                    | TOT.<br>26-04-2012 14:35<br>MATRICOLA:                                                                                                    | 25,00<br>SNF0003<br>2B000001 |

## 4.11. Recupero credito

Mediante questa operatività è possibile registrare un pagamento derivante da un credito precedente: questi dati non hanno rilevanza fiscale, vengono riportati nel rapporto finanziario giornaliero (cfr. Capitolo 6) ed azzerati all'atto della chiusura fiscale giornaliera.

| SEQUENZA TASTI                                                                                                    | DESCRIZIONE                                                                                                    | SCONTRINO EMES                                                                                                    | SO                                  |
|----------------------------------------------------------------------------------------------------|----------------------------------------------------------------------------------------------------|----------------------------------------------------------------------------------------------------|-------------------------------------|
| SHIFT       F.CREDITO         1       0       ,       00       CASSETTO         SHIFT       R.CREDITO         FATTURA | Attivazione dell'operatività<br>Pagamento in contanti dell'importo di<br>10,00 € precedentemente lasciato a<br>credito<br>Chiusura dell'operatività | DTR-Italia S.r.I.<br>Via Lussemburgo, 28<br>21013 Gallarate VA<br>Italia<br>T/F +39 0331 799117<br>P.IVA 03224410120<br>www.dtr-italia.com<br>info@dtr-italia.com<br>DTR-Italia<br>Recupero Crediti<br>Contanti<br> | 10,00<br>10,00<br>NF0004<br>3000001 |

## 4.12. Verifica degli scontrini

Durante l'emissione di uno scontrino è possibile visualizzare sul display tutte le righe di vendita già registrate premendo i tasti : e + per scorrere avanti e indietro nell'elenco delle registrazioni.

Inoltre, a scontrino chiuso, è possibile consultare dal giornale di fondo elettronico il contenuto dell'ultimo scontrino fiscale emesso, premendo in sequenza i tasti  $\frac{\text{SHIFT}}{\text{M}}$  e  $\frac{\text{DUFE}}{\text{M} \text{ CARTA}}$  in assetto Registrazione.

# Chiusure / Azzeramenti

5.1 Informazioni generali5.2 Chiusura fiscale5.3 Azzeramenti periodici

# 5. Chiusure / Azzeramenti

## 5.1. Informazioni generali

Questo Capitolo descrive le funzioni eseguibili con la macchina in **assetto** "**Z**". Per le modalità di accesso ai vari assetti fare riferimento al paragrafo 2.4.

L'accesso a questo assetto è protetto da una password (psw predefinita: 0000) appositamente programmabile (cfr. paragrafo 3.2).

Mediante i tasti 🕂 e 🖳 è possibile avviare l'esecuzione di:

**Chiusura fiscale** - È l'operazione da eseguire obbligatoriamente al termine di ogni giornata. Poiché la chiusura fiscale azzera anche il contenuto del cassetto, per mantenere la gestione del fondocassa è necessario stampare preventivamente il rapporto finanziario giornaliero (cfr. Capitolo 6). È anche possibile abilitare la stampa automatica di uno o più rapporti gestionali all'atto della chiusura fiscale (cfr. paragrafo 3.3).

**Azzeramenti periodici** - Si tratta dell'azzeramento dei totalizzatori periodici utilizzati per l'emissione dei rapporti di tipo gestionale.

## 5.2. Chiusura fiscale

| AZZERAMENTO                                                                  | PROCEDURA                                                                           | DESCRIZIONE                                                                                                    |
|------------------------------------------------------------------------------|-------------------------------------------------------------------------------------|----------------------------------------------------------------------------------------------------|
| Chiusura Fiscale (verificare che<br>carta sia regolarme<br>te ed efficiente) | (verificare che il rotolo di<br>carta sia regolarmente presen-<br>te ed efficiente) | La macchina emette uno scontrino fiscale<br>che contiene tutti i dati da riportare sui<br>libri contabili.                                                           |
|                                                                              |                                                                                     | Quando la memoria fiscale è in via di<br>esaurimento, all'inizio dello scontrino di<br>chiusura fiscale viene stampato il numero<br>di chiusure ancora effettuabili. |

## Esempio di chiusura fiscale

| DR                                                                                                    | retailing<br>tomorrow                                       |
|----------------------------------------------------------------------------------------------------|-------------------------------------------------------------|
| DTR-Italia S<br>Via Lussembuu<br>21013 Gallare<br>Italia<br>T/F +39 0331<br>P.IVA 032244<br>www.dtr-italia<br>info@dtr-italia<br>DTR-Italia | S.r.I.<br>go, 28<br>tte VA<br>999117<br>10120<br>L.com<br>a |
| AZZERAMENTO                                                                                                    | GIORNO                                                      |
| TOTALE CORR. GIORNO                                                                                                    | EURO                                                        |
| TOTALE PROG. CORR.                                                                                                    | 420,06                                                      |
| TOTALE SCONTI                                                                                                    | 420,06                                                      |
| TOTALE SCONTI                                                                                                    | 0,00                                                        |
| TOTALE STORNI                                                                                                    | 0,00                                                        |
| TOTALE STORNI                                                                                                    | 0,00                                                        |
| TOTALE RETTIFICHE                                                                                                    | 0,00                                                        |
| TOTALE RESI                                                                                                    | 0,00                                                        |
| NOTE DI CREDITO N.                                                                                                    | 0                                                           |
| TOTALE N.D.C. GIO.                                                                                                    | 0,00                                                        |
| TOTALE N.D.C. PROG.                                                                                                    | 0,00                                                        |
| TOTALE RISCOSSI                                                                                                    | 135,84                                                      |
| TOTALE NON RISC.                                                                                                    | 309,85                                                      |
| SCONTR.FISC.ANNULLATI N.                                                                                                    | . 0                                                         |
| TOT.SCONTR.FISC.ANN.                                                                                                    | 0,00                                                        |
| SCONTRINI FISCALI N.                                                                                                    | 9                                                           |
| LETTURE M.F. N.                                                                                                    | 0                                                           |
| SCONTRINI NON FISC. N.                                                                                                    | 1                                                           |
| FATTURE N.                                                                                                    | 1                                                           |
| CORR. FATTURE                                                                                                    | 25,63                                                       |
| AZZERAMENTO N.                                                                                                    | 1                                                           |
| TOTALE RIPRISTINI FUNZ.                                                                                                    | 0                                                           |
| DGFE<br>INIZIALIZZATO IL:<br>15-<br>MATRICOLA:<br>SIGILLO FISCALE:<br>15-05-2012 15:43<br>MF DB 2800                                        | 05-2012 15:35<br>28000001<br>41D476BF<br>N.0009<br>0001     |

## 5.3. Azzeramenti periodic

| AZZERAMENTO     | PROCEDURA             | DESCRIZIONE                                                                                                    |
|-----------------|-----------------------|----------------------------------------------------------------------------------------------------|
| Vendite PLU     | [numero PLU iniziale] | La macchina emette uno scontrino non<br>fiscale che riporta, per i PLU selezionati, i<br>dati relativi alle vendite effettuate nel<br>periodo trascorso dall'ultimo azzera-<br>mento ed azzera i dati suddetti.        |
| Vendite Periodo | CASSETTO<br>TOTALE    | La macchina emette uno scontrino non<br>fiscale che riporta i dati relativi alle ven-<br>dite effettuate nel periodo trascorso<br>dall'ultimo azzeramento ed azzera i dati<br>suddetti.                                |
| Operatori       | CASSETTO<br>TOTALE    | La macchina emette uno scontrino non<br>fiscale che riporta, per ogni singolo ope-<br>ratore, i dati relativi alle vendite effettuate<br>nel periodo trascorso dall'ultimo azzera-<br>mento ed azzera i dati suddetti. |

| AZZERAMENTO       | PROCEDURA             | DESCRIZIONE                                                                                                    |
|-------------------|-----------------------|----------------------------------------------------------------------------------------------------|
| Vendite Orarie    | CASSETTO<br>TOTALE    | La macchina emette uno scontrino non<br>fiscale che riporta i dati, suddivisi in fasce<br>orarie, relativi alle vendite effettuate nel<br>periodo trascorso dall'ultimo azzera-<br>mento ed azzera i dati suddetti.                |
| Vend. Rep. Per.   | CASSETTO<br>TOTALE    | La macchina emette uno scontrino non<br>fiscale che riporta i dati, suddivisi per<br>reparto, relativi alle vendite effettuate nel<br>periodo trascorso dall'ultimo azzera-<br>mento ed azzera i dati suddetti.                    |
| PLU Periodo       | [numero PLU iniziale] | La macchina emette uno scontrino non<br>fiscale che riporta i dati relativi alle ven-<br>dite dei PLU selezionati nel periodo tra-<br>scorso dall'ultimo azzeramento ed azzera<br>i dati suddetti.                                 |
| Operatori Periodo | CASSETTO<br>TOTALE    | La macchina emette uno scontrino non<br>fiscale che riporta i dati, suddivisi per<br>operatore, relativi alle vendite effettuate<br>dagli operatori nel periodo trascorso<br>dall'ultimo azzeramento ed azzera i dati<br>suddetti. |

116 Manuale Utente

# Rapporti gestionali

6.1 Informazioni generali6.2 Lettura del giornale elettronico da PC

# 6. Rapporti gestionali

## 6.1. Informazioni generali

Questo Capitolo descrive le funzioni eseguibili con la macchina in **assetto** "**X**": letture e stampe che, a differenza degli azzeramenti descritti al Capitolo 5, non cancellano e non alterano i dati.

La programmazione di un apposito flag di sistema (cfr. Capitolo 3) abilita o disabilita la stampa nei rapporti gestionali dei dati relativi a operatori e reparti non utilizzati.

Mediante i tasti 🕂 e 4 possibile selezionare quanto descritto di seguito:

| LETTURA                                      | PROCEDURA          | DESCRIZIONE                                                                                                    |
|----------------------------------------------|--------------------|----------------------------------------------------------------------------------------------------|
| Info                                         | CASSETTO<br>TOTALE | La macchina emette uno scontrino<br>non fiscale che riporta il numero di<br>matricola fiscale, i dati della release<br>software e lo stato di carica della<br>batteria. I medesimi dati vengono<br>visualizzati sul display. |
| Corrispett. Gio. (solo visualizza-<br>zione) | CASSETTO<br>TOTALE | Il display visualizza l'ammontare del corrispettivo giornaliero.                                                                                                    |

| LETTURA          | PROCEDURA             | DESCRIZIONE                                                                                                    |
|------------------|-----------------------|----------------------------------------------------------------------------------------------------|
| Finanziario Gio. | CASSETTO<br>TOTALE    | La macchina emette uno scontrino<br>non fiscale che riporta i dati giorna-<br>lieri lordi e netti delle vendite ed i<br>dettagli relativi a pagamenti e docu-<br>menti di vendita.  |
| Vendite Reparti  | CASSETTO<br>TOTALE    | La macchina emette uno scontrino<br>non fiscale che riporta i dati giorna-<br>lieri relativi alle vendite suddivisi per<br>reparto.                                                 |
| Vendite PLU      | [numero PLU iniziale] | La macchina emette uno scontrino<br>non fiscale che riporta, per i PLU<br>selezionati, i dati relativi alle vendite<br>effettuate nel periodo trascorso<br>dall'ultimo azzeramento. |
| Vendite Per.     | CASSETTO<br>TOTALE    | La macchina emette uno scontrino<br>non fiscale che riporta i dati relativi<br>alle vendite effettuate nel periodo<br>trascorso dall'ultimo azzeramento.                            |

| LETTURA           | PROCEDURA             | DESCRIZIONE                                                                                                    |
|-------------------|-----------------------|----------------------------------------------------------------------------------------------------|
| Dett. Ope. Per.   | CASSETTO<br>TOTALE    | La macchina emette uno scontrino<br>non fiscale che riporta, per ogni sin-<br>golo operatore, i dati relativi alle<br>vendite effettuate nel periodo tra-<br>scorso dall'ultimo azzeramento. |
| Vendite Orarie    | CASSETTO<br>TOTALE    | La macchina emette uno scontrino<br>non fiscale che riporta i dati, suddi-<br>visi in fasce orarie, relativi alle ven-<br>dite effettuate nel periodo trascorso<br>dall'ultimo azzeramento.  |
| Vendite Rep. Per. | CASSETTO<br>TOTALE    | La macchina emette uno scontrino<br>non fiscale che riporta i dati, suddi-<br>visi per reparto, relativi alle vendite<br>effettuate nel periodo trascorso<br>dall'ultimo azzeramento.        |
| PLU Periodo       | [numero PLU iniziale] | La macchina emette uno scontrino<br>non fiscale che riporta i dati relativi<br>alle vendite dei PLU selezionati nel<br>periodo trascorso dall'ultimo azzera-<br>mento.                       |

| LETTURA        | PROCEDURA                                                                                                    | DESCRIZIONE                                                                                                    |
|----------------|----------------------------------------------------------------------------------------------------|----------------------------------------------------------------------------------------------------|
| Operatori Per. | CASSETTO<br>TOTALE                                                                                                    | La macchina emette uno scontrino<br>non fiscale che riporta i dati, suddi-<br>visi per operatore, relativi alle ven-<br>dite effettuate dagli operatori nel<br>periodo trascorso dall'ultimo azzera-<br>mento. |
| Lettura MF     | CASSETTO         TOTALE         Mediante i tasti <ul> <li>selezionare:</li> <li>Periodico - Mensile.</li> <li>CASSETTO</li> <li>TOTALE</li> </ul> Mediante i tasti <ul> <li>f</li> <li>e</li> <li>f</li> <li>e</li> <li>f</li> <li>e</li> <li>f</li> <li>e</li> <li>f</li> <li>e</li> <li>f</li> <li>e</li> <li>f</li> <li>e</li> <li>f</li> <li>f</li> <li>e</li> <li>f</li> <li>f</li> <li>e</li> <li>f</li> <li>f</li> </ul> Mediante i tasti <ul> <li>f</li> <li>e</li> <li>f</li> <li>f</li> </ul> Mediante i tasti <ul> <li>f</li> <li>e</li> <li>f</li> <li>f</li> <li>e</li> </ul> Mediante i tasti <li>f</li> <li>e</li> <li>f</li> <li>f</li> <li>e</li> |                                                                                                    |

| LETTURA            | PROCEDURA                                                                                                    | DESCRIZIONE                                                                                                    |
|--------------------|----------------------------------------------------------------------------------------------------|----------------------------------------------------------------------------------------------------|
|                    | Periodico (Dettagliato o<br>Sommario)<br>Mediante i tasti 1 e<br>1 selezionare: Da data<br>a data - Da chiu. a chiu. | L                                                                                                    |
| (segue) Lettura MF | Periodico - Da data a data<br>[ggmmaa iniziale] TOTALE<br>[ggmmaa finale] TOTALE                                     | La macchina emette uno scontrino<br>non fiscale che riporta i dati<br>contenuti nella memoria fiscale<br>relativi al periodo impostato, in<br>forma dettagliata o sintetica.<br>È possibile interrompere la stampa<br>dei dati premendo il tasto C.                             |
|                    | Periodico - Da chiu. a chiu<br>[n. chiusura iniziale] (CASSETTO<br>[n. chiusura finale] (CASSETTO<br>TOTALE          | <ul> <li>La macchina emette uno scontrino<br/>non fiscale che riporta i dati<br/>contenuti nella memoria fiscale<br/>relativi al periodo impostato, in<br/>forma dettagliata o sintetica.</li> <li>È possibile interrompere la stampa<br/>dei dati premendo il tasto</li> </ul> |

| LETTURA     | PROCEDURA                                                                                | DESCRIZIONE                                                                                                    |
|-------------|------------------------------------------------------------------------------------------|----------------------------------------------------------------------------------------------------|
|             | Mensile (Dettagliato o<br>Sommario)<br>[mmaa iniziale] [TOTALE<br>[mmaa finale] [TOTALE] | La macchina emette uno scontrino<br>non fiscale che riporta i dati<br>contenuti nella memoria fiscale<br>relativi al periodo impostato, in<br>forma dettagliata o sintetica.<br>È possibile interrompere la stampa<br>dei dati premendo il tasto <u>c</u> . |
| IVA Giorno  | CASSETTO<br>TOTALE                                                                       | La macchina emette uno scontrino<br>non fiscale che riporta i dati<br>giornalieri relativi all'IVA.                                                                                                    |
| IVA Periodo | CASSETTO<br>TOTALE                                                                       | La macchina emette uno scontrino<br>non fiscale che riporta i dati relativi<br>all'IVA nel periodo trascorso<br>dall'ultimo azzeramento.                                                                                                    |

| LETTURA          | PROCEDURA             | DESCRIZIONE                                                                                                    |
|------------------|-----------------------|----------------------------------------------------------------------------------------------------|
| Stampa Dati DGFE | CASSETTO<br>TOTALE    |                                                                                                    |
|                  | Mediante i tasti 🚺 e  |                                                                                                    |
|                  | <b>↓</b> selezionare: |                                                                                                    |
|                  | St. Info DGFE         |                                                                                                    |
|                  | Elenco DGFE usati     |                                                                                                    |
|                  | St.DGFE Completo      |                                                                                                    |
|                  | St. DGFE X Data       |                                                                                                    |
|                  | St. DGFE X Chius      |                                                                                                    |
|                  | St.DGFE X Data+N      |                                                                                                    |
|                  | St.DGFE X Ch.+N       |                                                                                                    |
|                  | St. Ultimo Scon.      |                                                                                                    |
|                  | St. Info DGFE         | La macchina emette uno scontrino<br>non fiscale che riporta i dati<br>identificativi del giornale di fondo<br>elettronico installato. |

| LETTURA                  | PROCEDURA         | DESCRIZIONE                                                                                                    |
|--------------------------|-------------------|----------------------------------------------------------------------------------------------------|
| (segue) Stampa Dati DGFE | Elenco DGFE usati | Viene emesso uno scontrino non<br>fiscale che riporta i dati di tutti i<br>giornali elettronici utilizzati con la<br>macchina.                                                                               |
|                          | St.DGFE Completo  | La macchina emette uno scontrino<br>non fiscale che riporta tutti i dati<br>contenuti nel giornale di fondo<br>elettronico installato.<br>È possibile interrompere la stampa<br>dei dati premendo il tasto . |
|                          | St. DGFE X Data   | La macchina emette uno scontrino non fiscale che riporta i dati                                                                                                    |
|                          | [ggmmaa iniziale] | contenuti nel giornale di fondo<br>elettronico relativi al periodo                                                                                                    |
|                          | [ggmmaa finale]   | Impostato.                                                                                                    |
|                          |                   | dei dati premendo il tasto .                                                                                                    |

| LETTURA                  | PROCEDURA                                      | DESCRIZIONE                                                                                                    |
|--------------------------|------------------------------------------------|----------------------------------------------------------------------------------------------------|
| (segue) Stampa Dati DGFE | St. DGFE X Chius TOTALE                        | La macchina emette uno scontrino<br>non fiscale che riporta i dati<br>contenuti nel giornale di fondo<br>elettronico relativi all'intervallo tra i<br>numeri di chiusura fiscale |
|                          | [numero chiusura finale]<br>[ASSETTO<br>TOTALE | È possibile interrompere la stampa<br>dei dati premendo il tasto .                                                                                                    |

| LETTURA                  | PROCEDURA                                                                        | DESCRIZIONE                                                              |
|--------------------------|----------------------------------------------------------------------------------|--------------------------------------------------------------------------|
| (segue) Stampa Dati DGFE | St. DGFE X Data+N                                                                | La macchina emette uno scontrino non fiscale che riporta i dati          |
|                          | [ggmmaa iniziale]                                                                | contenuti nel giornale di fondo<br>elettronico relativi al periodo ed al |
|                          | [ggmmaa finale]                                                                  | tipo di documento impostati.                                             |
|                          | Mediante i tasti 🕂 e                                                             | E possibile interrompere la stampa<br>dei dati premendo il tasto .       |
|                          | selezionare i dati relativi a<br>Scontr. fiscale - Nota di<br>Credito - Fattura: |                                                                          |
|                          | [numero documento<br>iniziale]                                                   |                                                                          |
|                          | [numero documento finale]                                                        |                                                                          |

| LETTURA                  | PROCEDURA                                       | DESCRIZIONE                                                                                                    |
|--------------------------|-------------------------------------------------|----------------------------------------------------------------------------------------------------|
| (segue) Stampa Dati DGFE | St. DGFE X Ch.+N                                | La macchina emette uno scontrino<br>non fiscale che riporta i dati                                                    |
|                          | [numero chiusura iniziale]                      | contenuti nel giornale di fondo<br>elettronico relativi all'intervallo tra i<br>numeri di chiusura fiscale ed al tipo |
|                          | [numero chiusura finale]                        | di documento impostati.                                                                                               |
|                          | CASSETTO<br>TOTALE                              | È possibile interrompere la stampa                                                                                    |
|                          | Mediante i tasti 🚺 e                            | dei dati premendo il tasto 🕒 .                                                                                        |
|                          | ᡫ è possibile                                   |                                                                                                    |
|                          | selezionare i dati relativi a                   |                                                                                                    |
|                          | Scontr. fiscale - Nota di                       |                                                                                                    |
|                          | Credito - Fattura:                              |                                                                                                    |
|                          | [numero documento<br>iniziale]                  |                                                                                                    |
|                          | [numero documento finale]<br>CARSETTO<br>TOTALE |                                                                                                    |

| LETTURA                  | PROCEDURA        | DESCRIZIONE                                                                                                    |
|--------------------------|------------------|----------------------------------------------------------------------------------------------------|
| (segue) Stampa Dati DGFE | St. Ultimo Scon. | La macchina emette uno scontrino<br>non fiscale che riporta i dati<br>contenuti nel giornale di fondo<br>elettronico relativi all'ultimo<br>scontrino emesso. |

### 6.2. Lettura del giornale elettronico da PC

Il misuratore fiscale è dotato di un programma denominato "EJreader" per la lettura da PC del giornale elettronico in dotazione, in cui i dati relativi ad ogni giornata di vendita vengono memorizzati in file criptati.

Il programma "EJreader" permette di visualizzare l'elenco dei file salvati nel giornale elettronico, selezionare uno o più file, leggerne il contenuto, salvarli sul disco fisso del PC o su altro supporto.

Per utilizzare il programma:

- accendere il registratore di cassa in assetto Registrazione e collegarlo al PC mediante la porta RS232 o mediante la porta USB

- con l'apposita programmazione SET PC PORT (cfr. Capitolo 3) del registratore di cassa, abilitare la porta utilizzata

- predisporre una directory sul disco fisso del PC (ad esempio, all'indirizzo C:\EJ) o un supporto per il salvataggio dei dati (ad esempio, nel caso di una chiavetta USB, all'indirizzo FLASH DRIVE:\D)

- inserire nell'apposito lettore del PC il CD contenente il programma EJReader

- copiare l'intera directory EJReader nel disco fisso del PC, quindi individuare ed eseguire il file EJReader.exe

Non è richiesto nessun particolare settaggio del registratore di cassa.

- verrà visualizzata sul monitor del PC la schermata operativa del programma:

| Download EJ Files             |             |                               |                 |     |
|-------------------------------|-------------|-------------------------------|-----------------|-----|
| From File Z0001 To File 2     | 20002 👻 Do  | wnload                        |                 |     |
| EJData[] Log(2)               | 1000 - 1100 |                               |                 |     |
| DGFE Info                     | Files List  | C:\DTR\EJData\DB2B00000       | X\Z0001.txt     |     |
| LETTURA INFO DGFE             | 20001.64    |                               |                 |     |
|                               | Z0002.txt   | DB 2800000                    |                 | - 1 |
| GFE N.: 1                     |             |                               |                 |     |
| ATA di INIZIALIZZAZIONE:      |             |                               | EURO            |     |
| 16-07-2012 09:27              |             | Reparto 1                     | 1,00            |     |
| ima Giornata FISC. 16-07-2012 |             | TOTALE                        | 1 0 0           |     |
| Chinausa N 0001               |             | I O I A D I C                 | 1,00            |     |
| Chiusura N 0002               |             | 16-07-2012 09:27              | N.0001          |     |
| GFE Occupato: 0.25            |             | DB 280000                     | XO              |     |
| ighe DISPONIBILI: 499,875     |             |                               | EURO            |     |
| ATRICOLA DGFE: DB 2B00000X    |             | Reparto 2                     | 1,00            |     |
|                               |             |                               |                 |     |
|                               |             | TOTALE C                      | 1,00            |     |
|                               |             | Carta di CR.                  | 1,00            |     |
|                               |             | Contanti                      | 0,00            |     |
|                               |             | Resco                         | 0,00            |     |
|                               |             | 16-07-2012 09:43<br>DB 280000 | N.0002          |     |
|                               |             |                               | EURO            |     |
|                               |             | Reparto 1                     | 1,00            |     |
|                               |             |                               |                 |     |
|                               |             | TOTALE C                      | 1,00            |     |
|                               |             | Credito                       | 1,00            |     |
|                               |             | Contanti                      | 0,00            |     |
|                               |             | Resto                         | 0,00            |     |
|                               |             | 16-07-2012 09-44              | N 0002          |     |
|                               |             | DB 280000                     | iox             |     |
|                               |             |                               | EURO            |     |
|                               |             | Reparto 1                     | 5,00            |     |
|                               |             |                               |                 |     |
|                               |             | TOTALE C                      | 5,00            |     |
|                               |             |                               | and the station |     |
|                               |             | 16-07-2012 10:45              | N.0004          |     |
|                               |             |                               |                 |     |

- cliccare sull'icona "Save Path" ed impostare il percorso per il salvataggio dei dati (ad esempio, C:\EJ oppure D:\)

- cliccare sull'icona "DGFE Info" per visualizzare, nell'apposita colonna di sinistra, i dati identificativi del giornale di fondo elettronico (gli stessi riportati nell'omonimo rapporto gestionale stampabile dal registratore di cassa). I dati suddetti verranno contemporaneamente memorizzati, al percorso indicato per il salvataggio dati, in un file di testo denominato *DGFE\_Info.txt*, contenuto in una directory *EJData* creata dal programma

- cliccare sull'icona "GET EJ Files", per attivare le due caselle "From File" e "To file" che consentono di selezionare i file contenenti i dati delle diverse giornate di vendita

- selezionare il/i file di cui si desidera verificare i dati e cliccare sul tasto "Download": i dati verranno memorizzati, al percorso indicato per il salvataggio dati, in uno o più file di testo denominati *Znnn.txt*, contenuto in una directory *Numerodimatricola* creata dal programma. Facendo doppio clic sul nome di un file *Znnn.txt* che compare nella lista dei file ("Files List") visualizzata nella colonna centrale, il contenuto può anche essere visualizzato nell'apposita colonna di destra. 134 Manuale Utente

# Errori operativi
# A. Errori operativi

Quando si verifica un errore, sul display appare la scritta "ERRORE #" e la descrizione del problema. In alcuni casi il messaggio di errore non è numerato.

| CODICE ERRORE | DESCRIZIONE      | COME RISOLVERE                                                                                                    |
|---------------|------------------|----------------------------------------------------------------------------------------------------|
| Errore 1      | NON Consentita   | L'operazione richiesta non può essere<br>eseguita: premere il tasto <b>C</b> per<br>annullare l'errore e procedere diversa-<br>mente.                                                                                          |
| Errore 2      | Ope NON Presente | È stato abilitato il flag di sistema per la<br>disabilitazione automatica dell'operatore<br>al termine di ogni scontrino: premere il<br>tasto <b>C</b> per annullare l'errore e<br>inserire nuovamente un codice<br>operatore. |
| Errore 3      | Qty NON Consent. | Quantità non consentita: premere il<br>tasto <b>C</b> per annullare l'errore e<br>inserire un dato corretto.                                                                                                    |

| CODICE ERRORE | DESCRIZIONE   | COME RISOLVERE                                                                                                    |
|---------------|---------------|----------------------------------------------------------------------------------------------------|
| Errore 4      | NO Storno     | È possibile eseguire lo storno di un<br>importo su reparto solo se in precedenza<br>è stata registrata una vendita del<br>medesimo importo sul reparto in ques-<br>tione: premere il tasto <b>C</b> per annullare<br>l'errore e verificare la congruità. |
| Errore 5      | PREZZO Errato | È stato inserito un dato non corretto: pre-<br>mere il tasto C per annullare l'errore e<br>inserire un dato corretto.                                                                                                    |
| Errore 6      | NO Valuta     | È stata selezionata una valuta inesis-<br>tente: premere il tasto C per annullare<br>l'errore e selezionare una valuta corretta.                                                                                                    |
| Errore 7      | NO Totale     | Lo scontrino non può essere chiuso per-<br>ché è stato impostato l'obbligo di digitare<br>l'importo di pagamento: premere il tasto<br><b>C</b> per annullare l'errore e digitare<br>l'importo del pagamento.                                             |

| CODICE ERRORE | DESCRIZIONE       | COME RISOLVERE                                                                                                    |
|---------------|-------------------|----------------------------------------------------------------------------------------------------|
| Errore 9      | NO Assegni        | È stato inserito un dato non corretto: pre-<br>mere il tasto <b>C</b> per annullare l'errore e<br>inserire un dato corretto.                                                                   |
| Errore 10     | ORA Errata        | È stato inserito un dato non corretto: pre-<br>mere il tasto <b>C</b> per annullare l'errore e<br>inserire un dato corretto.                                                                   |
| Errore 11     | CODICE Errato     | È stato inserito un dato non corretto: pre-<br>mere il tasto <b>C</b> per annullare l'errore e<br>inserire un dato corretto.                                                                   |
| Errore 12     | Limite Items >120 | È stato superato il numero massimo di<br>righe di vendita registrabili in un singolo<br>scontrino (120 righe): premere il tasto<br><b>C</b> per annullare l'errore e chiudere lo<br>scontrino. |
| Errore 13     | PLU NON Trovato   | II PLU inserito non esiste: premere il tasto <b>C</b> per annullare l'errore ed utiliz-<br>zare un PLU esistente.                                                                              |

| CODICE ERRORE | DESCRIZIONE      | COME RISOLVERE                                                                                                    |
|---------------|------------------|----------------------------------------------------------------------------------------------------|
| Errore 14     | PASSWORD Errata  | La password inserita non è corretta: pre-<br>mere il tasto C per annullare l'errore e<br>inserire la password esatta.                                                                                                    |
| Errore 15     | ESEGUI Chiusura  | L'operazione richiesta prevede che sia<br>stata eseguita in precedenza una chi-<br>usura fiscale: premere il tasto <b>C</b> per<br>annullare l'errore, accedere all'assetto Z<br>(cfr. paragrafo 2.4) ed eseguire la chi-<br>usura fiscale. |
| Errore 16     | Input Errato     | È stato inserito un dato non corretto: pre-<br>mere il tasto C per annullare l'errore e<br>inserire un dato corretto.                                                                                                    |
| Errore 17     | SCONTRINO Aperto | L'operazione richiesta non può essere<br>eseguita a scontrino aperto: premere il<br>tasto <b>C</b> per annullare l'errore e chi-<br>udere lo scontrino.                                                                                     |
| Errore 18     | Ammontare Cassa  | È stato inserito un dato non corretto: pre-<br>mere il tasto C per annullare l'errore e<br>inserire un dato corretto.                                                                                                    |

| CODICE ERRORE | DESCRIZIONE                    | COME RISOLVERE                                                                                                    |
|---------------|--------------------------------|----------------------------------------------------------------------------------------------------|
| Errore 19     | ENTRATE MAX.                   | È stato inserito un dato non corretto: pre-<br>mere il tasto <b>C</b> per annullare l'errore e<br>inserire un dato corretto.                                                                                      |
| Errore 20     | USCITE MAX.                    | È stato inserito un dato non corretto: pre-<br>mere il tasto <b>C</b> per annullare l'errore e<br>inserire un dato corretto.                                                                                      |
| Errore 21     | SUBTOTALE NEGATIVO             | La scontrino non può essere chiuso per-<br>ché il subtotale è negativo: premere il<br>tasto <b>C</b> per annullare l'errore e por-<br>tare il subtotale in positivo (o a zero)<br>prima di chiudere lo scontrino. |
| Errore 22     | PREZZO Errato                  | Il PLU utilizzato non è abilitato per<br>essere venduto con un prezzo libero:<br>premere il tasto <b>C</b> per annullare<br>l'errore ed utilizzare un PLU abilitato.                                              |
| Errore 23     | IMPORTO ARTICOLO NON<br>VALIDO | La vendita non può essere eseguita per-<br>ché è stato superato l'importo massimo<br>di vendità del PLU: premere il tasto <b>C</b><br>per annullare l'errore.                                                     |

| CODICE ERRORE | DESCRIZIONE                     | COME RISOLVERE                                                                                                    |
|---------------|---------------------------------|----------------------------------------------------------------------------------------------------|
| Errore 25     | MATRICOLA NON Programmata       | Contattare il Customer Service DTR.                                                                                   |
| Errore 27     | ERRORE Rif. IVA                 | Premere il tasto <b>C</b> per annullare<br>l'errore e verificare le programmazioni<br>inerenti alle aliquote IVA.     |
| Errore 28     | ERRORE SCRITTURA M.F.           | Rivolgersi al Centro di Assistenza autor-<br>izzato.                                                                  |
| Errore 29     | ERRORE No IVA                   | Premere il tasto <b>C</b> per annullare<br>l'errore e verificare le programmazioni<br>inerenti alle aliquote IVA.     |
| Errore 30     | Rep. NON VALIDO                 | È stato inserito un dato non corretto: pre-<br>mere il tasto C per annullare l'errore e<br>inserire un dato corretto. |
| Errore 31     | MEMORIA FISCALE ESAURITA        | La memoria fiscale del registratore di cassa è esaurita: rivolgersi al Centro di Assistenza autorizzato.              |
| Errore 32     | ERRORE SCRITTURA MF in CHIUSURA | Rivolgersi al Centro di Assistenza autor-<br>izzato.                                                                  |

| CODICE ERRORE | DESCRIZIONE                        | COME RISOLVERE                                                                                                    |
|---------------|------------------------------------|----------------------------------------------------------------------------------------------------|
| Errore 33     | NO RESO                            | L'operazione richiesta non può essere<br>eseguita: premere il tasto C per<br>annullare l'errore.                      |
| Errore 34     | MATRICOLA NON<br>PROGRAMMATA       | Contattare il Customer Service DTR.                                                                                   |
| Errore 35     | ERRORE M.F.                        | Rivolgersi al Centro di Assistenza autor-<br>izzato.                                                                  |
| Errore 36     | CHIUSURE FISCALI RIMANENTI<br>30-1 | La memoria fiscale del registratore di cassa è in via di esaurimento: rivolgersi al Centro di Assistenza autorizzato. |
| Errore 37     | NO IVA                             | Premere il tasto <b>C</b> per annullare<br>l'errore e verificare le programmazioni<br>inerenti alle aliquote IVA.     |

| CODICE ERRORE | DESCRIZIONE                  | COME RISOLVERE                                                                                                    |
|---------------|------------------------------|----------------------------------------------------------------------------------------------------|
| Errore 38     | NO Cassetto                  | L'importo registrato come 'uscita di<br>cassa' supera l'importo contenuto nel<br>cassetto: premere il tasto <b>C</b> per<br>annullare l'errore, accedere all'assetto X<br>(cfr. paragrafo 2.4) per verificare il conte-<br>nuto del cassetto poi ripetere l'opera-<br>zione con un importo adeguato. |
| Errore 39     | ERRORE Orologio              | È stato inserito un dato non corretto: pre-<br>mere il tasto C per annullare l'errore e<br>inserire un dato corretto.                                                                                                    |
| Errore 40     | MEMORIA FISCALE<br>SCONNESSA | La memoria fiscale del registratore di<br>cassa risulta sconnessa: rivolgersi al<br>Centro di Assistenza autorizzato.                                                                                                    |
| Errore 41     | ERRORE Subtotale             | È stato inserito un dato non corretto: pre-<br>mere il tasto C per annullare l'errore e<br>inserire un dato corretto.                                                                                                    |

| CODICE ERRORE | DESCRIZIONE     | COME RISOLVERE                                                                                                    |
|---------------|-----------------|----------------------------------------------------------------------------------------------------|
| Errore 42     | NO Partita IVA  | L'intestazione dello scontrino non con-<br>tiene la partita IVA: premere il tasto <b>C</b><br>per annullare l'errore e programmare la<br>partita IVA nella sesta riga dell'intestazi-<br>one scontrino.                                                   |
| Errore 43     | Limite PREZZO   | È stato superato l'importo massimo pro-<br>grammato per il reparto. Utilizzare un<br>altro reparto.                                                                                                    |
| Errore 44     | AZZERA ARCHIVIO | Prima di eseguire l'operazione richiesta è<br>necessario azzerare l'archivio specifi-<br>cato: premere il tasto <b>C</b> per annullare<br>l'errore, accedere all'assetto Z (cfr. para-<br>grafo 2.4) ed azzerare l'archivio o gli<br>archivi specificati. |
| Errore 45     | ERR. Bar Code   | È stato inserito un dato non corretto: pre-<br>mere il tasto C per annullare l'errore e<br>inserire un dato corretto.                                                                                                    |
| Errore 46     | Errore TASTI    | È stato inserito un dato non corretto: pre-<br>mere il tasto <b>C</b> per annullare l'errore e<br>inserire un dato corretto.                                                                                                    |

| CODICE ERRORE | DESCRIZIONE               | COME RISOLVERE                                                                                                    |
|---------------|---------------------------|----------------------------------------------------------------------------------------------------|
| Errore 47     | Ultima Chiusura Oltre 24H | Non è stata eseguita la chiusura fiscale<br>giornaliera: premere il tasto <b>C</b> per<br>annullare l'errore ed eseguire la chiusura<br>fiscale.                                                             |
| Errore 48     | Ultima Chiusura Oltre 48H | Non è stata eseguita la chiusura fiscale<br>giornaliera: premere il tasto <b>C</b> per<br>annullare l'errore ed eseguire la chiusura<br>fiscale.                                                             |
| Errore 49     | NO Tasso di Camb          | Non è stato programmato il rapporto di<br>cambio per la valuta selezionata: pre-<br>mere il tasto <b>C</b> per annullare l'errore<br>ed utilizzare una valuta diversa (purchè<br>correttamente programmata). |
| Errore 50     | ERRORE P.IVA              | Il numero di partita IVA inserito non è<br>corretto: premere il tasto <b>C</b> per annul-<br>lare l'errore e ripetere l'inserimento con<br>un dato corretto.                                                 |

| CODICE ERRORE | DESCRIZIONE      | COME RISOLVERE                                                                                                    |
|---------------|------------------|----------------------------------------------------------------------------------------------------|
| Errore 51     | ERRORE Codice F. | Il numero di codice fiscale inserito non è<br>corretto: premere il tasto <b>C</b> per annul-<br>lare l'errore e ripetere l'inserimento con<br>un dato corretto.                       |
| Errore 52     | NO DGFE          | Il giornale elettronico non è inserito: pre-<br>mere il tasto <b>C</b> per annullare l'errore e<br>inserire il giornale elettronico.                                                  |
| Errore 53     | DGFE Di Altro E. | Il giornale elettronico inserito appartiene<br>ad un altro registratore di cassa: premere<br>il tasto <b>C</b> per annullare l'errore e<br>inserire il giornale elettronico corretto. |
| Errore 54     | DGFE PRECEDENTE  | Il giornale elettronico inserito è già stato<br>utilizzato in precedenza: premere il tasto<br><b>C</b> per annullare l'errore e inserire il<br>giornale elettronico in uso.           |
| Errore 55     | DGFE NON Format. | Il giornale elettronico inserito non è for-<br>mattato: rivolgersi al Centro di<br>Assistenza autorizzato.                                                                            |

| CODICE ERRORE | DESCRIZIONE           | COME RISOLVERE                                                                                                    |
|---------------|-----------------------|----------------------------------------------------------------------------------------------------|
| Errore 56     | DGFE NON Inizia.      | Il giornale elettronico inserito non è iniz-<br>ializzato: premere il tasto <b>C</b> per annul-<br>lare l'errore ed inizializzare il giornale.      |
| Errore 57     | DGFE ESAURITO         | Il giornale elettronico inserito è esaurito:<br>premere il tasto <b>C</b> per annullare<br>l'errore ed utilizzare un nuovo giornale<br>elettronico. |
| Errore 58     | DGFE ERRORE SCRITTURA | Si è generato un errore durante la scrit-<br>tura sul giornale elettronico: rivolgersi al<br>Centro di Assistenza autorizzato.                      |
| Errore 59     | DATI DGFE DANNEGGIATI | I dati del giornale elettronico risultano<br>danneggiati: rivolgersi al Centro di<br>Assistenza autorizzato.                                        |
| Errore 60     | Riservata OPE 1       | L'operazione è riservata all'operatore 1:<br>premere il tasto C per annullare<br>l'errore.                                                          |
| Errore 61     | NON Fiscalizzato      | Il registratore di cassa non è stato fiscal-<br>izzato: rivolgersi al Centro di Assistenza<br>autorizzato.                                          |

| CODICE ERRORE | DESCRIZIONE                       | COME RISOLVERE                                                                                                    |
|---------------|-----------------------------------|----------------------------------------------------------------------------------------------------|
| Errore 62     | MAX SUBTOTALE                     | Il subtotale scontrino supera il valore<br>massimo impostato per il subtotale medi-<br>ante apposita programmazione: pre-<br>mere il tasto <b>C</b> per annullare l'errore e<br>stornare le operazioni eseguite fino a<br>ricondurre il subtotale scontrino entro i<br>limiti stabiliti. |
| Errore 63     | MAX TOTALE CORR. GIORNO           | È stato superato il massimo importo gior-<br>naliero: premere il tasto <b>C</b> per annul-<br>lare l'errore e stornare le operazioni<br>eseguite fino a ricondurre l'importo gior-<br>naliero entro i limiti stabiliti.                                                                  |
| Errore 64     | MAX CASSETTO CONTANTI             | È stato inserito un dato non corretto: pre-<br>mere il tasto C per annullare l'errore e<br>inserire un dato corretto.                                                                                                    |
| Errore 65     | MAX GRAN TOTALE PROG.<br>CORRISP. | È stato superato il massimo importo pro-<br>gressivo: rivolgersi al Centro di<br>Assistenza autorizzato.                                                                                                    |

| CODICE ERRORE | DESCRIZIONE                     | COME RISOLVERE                                                                                                    |
|---------------|---------------------------------|----------------------------------------------------------------------------------------------------|
| Errore 66     | 200 RIPRISTINI ESEGUITI         | È stato superato il numero consentito di ripristini del registratore di cassa: rivolg-<br>ersi al Centro di Assistenza autorizzato.           |
| Errore 67     | NUMERO INTESTAZIONI<br>ESAURITE | È stato superato il numero consentito di<br>variazioni dell'intestazione scontrino: riv-<br>olgersi al Centro di Assistenza autoriz-<br>zato. |
| Errore 68     | DGFE Già Iniz.                  | Il giornale elettronico inserito è già stato<br>inizializzato: premere il tasto <b>C</b> per<br>annullare l'errore.                           |
| Errore 69     | DGFE Invalido                   | Il giornale elettronico inserito non è valido: premere il tasto <b>C</b> per annullare l'errore e inserire il giornale elettronico corretto.  |
| Errore 70     | ERRORE Let. DGFE                | Si è verificato un errore durante la lettura<br>del giornale elettronico: rivolgersi al Cen-<br>tro di Assistenza autorizzato.                |
| Errore 71     | CAMBIARE DGFE                   | Premere il tasto <b>C</b> per annullare l'errore e sostituire il giornale elettronico.                                                        |

| CODICE ERRORE | DESCRIZIONE                  | COME RISOLVERE                                       |
|---------------|------------------------------|------------------------------------------------------|
| Errore 72     | PROBLEMA CONTATTI SD<br>CARD | Rivolgersi al Centro di Assistenza autor-<br>izzato. |

152 Manuale Utente

# Caratteristiche tecniche

B.1 Caratteristiche fisicheB.2 Caratteristiche generaliB.3 Caratteristiche operative

# **B.** Caratteristiche tecniche

#### B.1. Caratteristiche fisiche

## Dimensioni

- Altezza: 107 mm
- Larghezza: 190 mm
- Profondità: 326 mm

## Pesi

- Peso netto: 1,2 kg

#### Caratteristiche ambientali di funzionamento

- Temperatura ambiente ammessa: da 10°C a +45°C
- Umidità relativa (non condensata): da 20% a 90%

#### Alimentazione elettrica

- Caricabatteria 7 Vdc 3 A
- Car adapter (opzionale) 7 Vdc 1.5 A
- Batteria ricaricabile al piombo-acido 6V
  3.2Ah (opzionale). Tempo indicativo di ricarica della batteria:
  - 4 ore con registratore di cassa acceso
  - 3 ore con registratore di cassa spento.

## B.2. Caratteristiche generali

- Tastiera dotata di 40 tasti programmabili
- Memoria RAM per gestione dati: 4Mb
- Lettore giornale di fondo elettronico (SD)
- 2 porte seriali RS232 5V max 500mA, 1 porta USB-mini slave
- Connettore per collegamento cassetto rendiresto
- Stampante termica
- Colonne di stampa: 32
- Velocità: 70 mm/s (massima)
- Stampa di caratteri in doppia altezza, caratteri compressi, grafica
- Tipo carta: carta termica (per le caratteristiche della carta vedere paragrafo 1.4)
- Visore operatore: retroilluminazione di colore blu, LCD grafico con risoluzione 128x64dots
- Visore cliente: retroilluminazione di colore blu, LCD grafico con risoluzione 128x32dots

# **B.3.** Caratteristiche operative

- Tastiera alfanumerica per inserimento di caratteri alfabetici, numerici e simboli tipografici
- Gestione IVA
- 5 modalità di pagamento (contanti, assegni, carte di credito, credito, ticket)
- Arrotondamento del subtotale
- Calcolo del resto
- Possibilità di rettifica, storno, reso, nota di credito
- Gestione entrate e uscite di cassa
- Gestione 8 operatori
- 16 reparti
- Gestione sconto/maggiorazione su articolo
- Gestione sconto/maggiorazione sul subtotale
- Gestione di 3.000 PLU (max.)
- Diversi rapporti di cassa, anche statistici
- 5 macro funzioni programmabili
- Intestazione personalizzabile con icona

- Personalizzazione fine scontrino
- Personalizzazione messaggio pubblicitario su display
- Massimo importo su reparto: 9.999.999,99
- Massimo importo totale scontrino: 99.999.999,99
- Massimo importo giornaliero: 999.999.999,99
- Massimo importo gran totale progressivo: 999.999.999,99

#### DIRETTIVA 2002/96/CE SUL TRATTA-MENTO, RACCOLTA, RICICLAGGIO E SMALTIMENTO DI APPARECCHIATURE ELETTRICHE ED ELETTRONICHE E LORO COMPONENTI

### INFORMAZIONI

#### 1. PER I PAESI DELL'UNIONE EUROPEA (UE)

È vietato smaltire qualsiasi apparecchiatura elettrica ed elettronica come rifiuto solido urbano: è obbligatorio effettuare una sua raccolta separata.

L'abbandono di tali apparecchiature in luoghi non specificatamente predisposti ed autorizzati, può avere effetti pericolosi sull'ambiente e sulla salute.

I trasgressori sono soggetti alle sanzioni ed ai provvedimenti a norma di Legge.

#### PER SMALTIRE CORRETTAMENTE LE NOSTRE APPARECCHIATURE POTETE:

a) All'acquisto di una nostra nuova apparecchiatura, riconsegnare al nostro Rivenditore un'apparecchiatura usata, analoga a quella acquistata.

b) rivolgervi alle Autorità Locali che vi forniranno indicazioni e informazioni pratiche sulla corretta gestione dei rifiuti, ad esempio: luogo e orario delle stazioni di conferimento, ecc.

Il simbolo del contenitore barrato, riportato sull'apparecchiatura, significa che:

- l'apparecchiatura, quando sarà giunta a fine vita, deve essere portata in centri di raccolta attrezzati e deve essere trattata separatamente dai rifiuti urbani;

- il produttore garantisce l'attivazione delle procedure in materia di trattamento, raccolta, riciclaggio e smaltimento della apparecchiatura in conformità alla Direttiva 2002/96/CE (e successive modifiche).

#### 2. PER GLI ALTRI PAESI (NON UE)

Il trattamento, la raccolta, il riciclaggio e lo smaltimento di apparecchiature elettriche ed elettroniche dovrà essere effettuato in conformità alle Leggi in vigore in ciascun Paese.

# DTR-Italia S.r.I.

via Lussemburgo 28 I-21013 Gallarate VA T +39 0331 799 117 F +39 0331 772 794

*info@dtr-italia.com www.dtr-italia.com*